## Stap voor stap uitleg door het VapTex verhuuraccommodatiepakket

[Geef hier de samenvatting van het document op. De samenvatting is een korte beschrijving van de inhoud van het document. Geef hier de samenvatting van het document op. De samenvatting is een korte beschrijving van de inhoud van het document.]

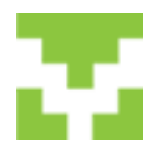

#### VapTex handleiding Inhoudsopgave

| 1.                                       |                                                                                                    |                                                                                                    |
|------------------------------------------|----------------------------------------------------------------------------------------------------|----------------------------------------------------------------------------------------------------|
|                                          | Inloggen                                                                                                    | 3                                                                                                    |
| 2.                                       | Snelstartscherm                                                                                                    | 4                                                                                                    |
| 3.                                       | Boeken                                                                                                    | 5                                                                                                    |
| 4.                                       | Reserveringsformulier                                                                                                    | 6                                                                                                    |
| 5.                                       | Relatie bewerken                                                                                                    | 7                                                                                                    |
| 6.                                       | Reservering maken                                                                                                    | 8                                                                                                    |
| 7.                                       | Planbord                                                                                                    | 10                                                                                                    |
| 8.                                       | Relatie                                                                                                    | 12                                                                                                    |
| 9.                                       | Verhuur                                                                                                    | 13                                                                                                    |
| 9                                        | 0.1 Wissellijst                                                                                                    | 13                                                                                                    |
| 9                                        | 0.2 Blokkering                                                                                                    | 14                                                                                                    |
| 10.                                      | Financieel                                                                                                    | 15                                                                                                    |
| 1                                        | .0.1 Betalingen boeken                                                                                                    | 15                                                                                                    |
| 1                                        | .0.2 Overzichten                                                                                                    | 16                                                                                                    |
|                                          | 10.2.1 Inkomsten accommodatiehuur                                                                                                    | 16                                                                                                    |
|                                          | 10.2.2 Grootboekoverzicht                                                                                                    | 17                                                                                                    |
| 1                                        | .0.3 Toeristenbelasting                                                                                                    | 18                                                                                                    |
|                                          |                                                                                                    |                                                                                                    |
|                                          | 10.3.1 Toeristenbelastingoverzicht op basis van boekingen                                                                                                    | 18                                                                                                    |
|                                          | 10.3.1 Toeristenbelastingoverzicht op basis van boekingen<br>10.3.2 Aangifte aanmaken en afdrukken                                                                                                    | 18<br>19                                                                                                    |
|                                          | 10.3.1 Toeristenbelastingoverzicht op basis van boekingen         10.3.2 Aangifte aanmaken en afdrukken         10.3.3 Opgave per accommodatie per jaar                                                                                                    | 18<br>19<br>21                                                                                                    |
| 11.                                      | 10.3.1 Toeristenbelastingoverzicht op basis van boekingen<br>10.3.2 Aangifte aanmaken en afdrukken<br>10.3.3 Opgave per accommodatie per jaar<br>Overzichten                                                                                                    | 18<br>19<br>21<br>23                                                                                                    |
| 11.                                      | 10.3.1 Toeristenbelastingoverzicht op basis van boekingen<br>10.3.2 Aangifte aanmaken en afdrukken<br>10.3.3 Opgave per accommodatie per jaar<br>Overzichten                                                                                                    | 18<br>19<br>21<br>23<br>23                                                                                                    |
| 11.<br>1<br>1                            | 10.3.1 Toeristenbelastingoverzicht op basis van boekingen<br>10.3.2 Aangifte aanmaken en afdrukken<br>10.3.3 Opgave per accommodatie per jaar<br>Overzichten<br>1.1 Prijslijst                                                                                                    | 18<br>19<br>21<br>23<br>23<br>23                                                                                                    |
| 11.<br>1<br>1<br>1                       | 10.3.1 Toeristenbelastingoverzicht op basis van boekingen<br>10.3.2 Aangifte aanmaken en afdrukken<br>10.3.3 Opgave per accommodatie per jaar<br>Overzichten<br>1.1 Prijslijst<br>1.2 Aanbiedingen<br>1.3 Accommodaties                                                                                                    | 18<br>19<br>21<br>23<br>23<br>23<br>23                                                                                                    |
| 11.<br>1<br>1<br>1<br>1                  | 10.3.1 Toeristenbelastingoverzicht op basis van boekingen<br>10.3.2 Aangifte aanmaken en afdrukken<br>10.3.3 Opgave per accommodatie per jaar<br>Overzichten<br>1.1 Prijslijst<br>1.2 Aanbiedingen<br>1.3 Accommodaties<br>1.4 Bedrijfsgegevens                                                                                                    | <ol> <li>18</li> <li>19</li> <li>21</li> <li>23</li> <li>23</li> <li>23</li> <li>23</li> <li>23</li> <li>23</li> </ol>                                                             |
| 11.<br>1<br>1<br>1<br>1<br>1<br>1        | 10.3.1 Toeristenbelastingoverzicht op basis van boekingen<br>10.3.2 Aangifte aanmaken en afdrukken<br>10.3.3 Opgave per accommodatie per jaar<br>Overzichten<br>1.1 Prijslijst<br>1.2 Aanbiedingen<br>1.3 Accommodaties<br>1.4 Bedrijfsgegevens<br>1.5 CBS overzicht                                                                                                    | <ol> <li>18</li> <li>19</li> <li>21</li> <li>23</li> <li>23</li> <li>23</li> <li>23</li> <li>23</li> <li>23</li> <li>23</li> </ol>                                                 |
| 11.<br>1<br>1<br>1<br>1<br>1<br>1<br>12. | <ul> <li>10.3.1 Toeristenbelastingoverzicht op basis van boekingen</li></ul>                                                                                                    | <ol> <li>18</li> <li>19</li> <li>21</li> <li>23</li> <li>23</li> <li>23</li> <li>23</li> <li>23</li> <li>23</li> <li>23</li> <li>23</li> <li>24</li> </ol>                         |
| 11.<br>1<br>1<br>1<br>1<br>1<br>12.      | 10.3.1 Toeristenbelastingoverzicht op basis van boekingen         10.3.2 Aangifte aanmaken en afdrukken         10.3.3 Opgave per accommodatie per jaar         Overzichten         1.1 Prijslijst         1.2 Aanbiedingen         1.3 Accommodaties         1.4 Bedrijfsgegevens         1.5 CBS overzicht         Beheer         2.1 Bedrijfsgegevens                                                                                                | <ol> <li>18</li> <li>19</li> <li>21</li> <li>23</li> <li>23</li> <li>23</li> <li>23</li> <li>23</li> <li>23</li> <li>24</li> <li>24</li> </ol>                                     |
| 11.<br>1<br>1<br>1<br>1<br>12.<br>1      | 10.3.1 Toeristenbelastingoverzicht op basis van boekingen         10.3.2 Aangifte aanmaken en afdrukken         10.3.3 Opgave per accommodatie per jaar         Overzichten         1.1 Prijslijst         1.2 Aanbiedingen         1.3 Accommodaties         1.4 Bedrijfsgegevens         1.5 CBS overzicht         Beheer         2.1 Bedrijfsgegevens         12.1.1 Algemene gegevens                                                               | <ol> <li>18</li> <li>19</li> <li>21</li> <li>23</li> <li>23</li> <li>23</li> <li>23</li> <li>23</li> <li>23</li> <li>24</li> <li>24</li> <li>24</li> </ol>                         |
| 11.<br>1<br>1<br>1<br>1<br>12.<br>1      | 10.3.1 Toeristenbelastingoverzicht op basis van boekingen         10.3.2 Aangifte aanmaken en afdrukken         10.3.3 Opgave per accommodatie per jaar         Overzichten         1.1 Prijslijst         1.2 Aanbiedingen         1.3 Accommodaties         1.4 Bedrijfsgegevens         1.5 CBS overzicht         Beheer         2.1 Bedrijfsgegevens         12.1.1 Algemene gegevens         12.1.2 Financiële rekeningen                          | <ol> <li>18</li> <li>19</li> <li>21</li> <li>23</li> <li>23</li> <li>23</li> <li>23</li> <li>23</li> <li>24</li> <li>24</li> <li>24</li> <li>25</li> </ol>                         |
| 11.<br>1<br>1<br>1<br>12.<br>1           | 10.3.1 Toeristenbelastingoverzicht op basis van boekingen         10.3.2 Aangifte aanmaken en afdrukken         10.3.3 Opgave per accommodatie per jaar         Overzichten         1.1 Prijslijst         1.2 Aanbiedingen         1.3 Accommodaties         1.4 Bedrijfsgegevens         1.5 CBS overzicht         Beheer         2.1 Bedrijfsgegevens         12.1.1 Algemene gegevens         12.1.2 Financiële rekeningen         12.1.3 Huisstijl | <ol> <li>18</li> <li>19</li> <li>21</li> <li>23</li> <li>23</li> <li>23</li> <li>23</li> <li>23</li> <li>23</li> <li>24</li> <li>24</li> <li>24</li> <li>25</li> <li>26</li> </ol> |

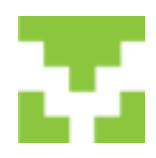

| 12.2 Verhuurgegevens                 | 8  |
|--------------------------------------|----|
| 12.2.1 Extra items                   | 8  |
| 12.2.2 Prijslijst                    | 1  |
| 12.2.3 Accommodaties                 | 4  |
| 12.3 Financieel                      | •0 |
| 12.3.1 Grootboekrekeningen 4         | •0 |
| 12.3.2 Toeristenbelasting tarieven   | 1  |
| 12.3.3 BTW tarieven                  | -2 |
| 12.4 Instellingen                    | -3 |
| 12.4.1 Planbord instelling           | -3 |
| 12.5 Gegevens                        | 4  |
| 12.5.1 Opschonen                     | 4  |
| 12.5.2 Gegevens reservekopie maken 4 | 4  |
| 12.6 Vensters                        | -5 |
| 13. Internet                         | •6 |
| 13.1 Webreservering                  | 6  |
| 13.2 Importeren webreservering       | 7  |
| 13.3 Update internet                 | 8  |

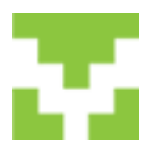

#### VapTex handleiding **1. Inloggen**

| vapl                                        | I <mark>eX</mark><br>accommodatie                                                                              |
|---------------------------------------------|----------------------------------------------------------------------------------------------------|
| login<br>wachtwoord<br>Administratie nummer | Typ uw gegevens om u aan te melden.          Frisse Bries Accommodatieverhuut         Annuleer       Aanmelden |

- Om in te loggen klikt u op het VapTex icoon. Er verschijnt nu het inlogscherm.
- U vult uw login en wachtwoord in en u komt in het snelstartscherm.

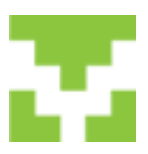

#### VapTex handleiding 2. Snelstartscherm

| and Relatie Verhuur Financieel Overzichten Be | heer Vensters | Help           |             |                              |
|-----------------------------------------------|---------------|----------------|-------------|------------------------------|
|                                               | Fam. Eij      | zinga-B        | laauw       |                              |
| Zoeken                                        |               | Boeken         |             | Internet                     |
| Achternaam                                    | Va            | ndaag 13-10-2  | 012         | Inbelverbinding              |
| Postcode                                      | C 2011        | · 2012         | C 2013      | Controleer de internet       |
| Plaats                                        | Innuni        | Februari       | Manut       | verbinding                   |
| Boeking nr                                    | Januari       | Februari       | Maart       |                              |
| Accommodatie blaauw V                         | April         | Mei            | Juni        | Ophalen webreserveringen     |
| 🔁 vaptex                                      | Juli          | Augustus       | September   | Importeren web reserveringen |
| VapTex op het Internet                        | Oktober       | November       | December    | Update internet              |
|                                               | Copyright     | //ebPartner bv | 2004 - 2012 |                              |

- Het snelstartscherm is onderverdeeld in 3 onderdelen: Zoeken, Boeken en Internet.
- **Zoeken:** In het onderdeel zoeken kunt u makkelijk een klant opzoeken door te zoeken op Achternaam of Postcode of plaats of Boekingsnr.
- **Boeken:** In dit onderdeel maakt u een nieuwe boeking aan.
- Internet: In dit onderdeel haalt u de webreserveringen die via uw website of derde b.v. VVV gemaakt zijn op en importeert de reservering in Vaptex.

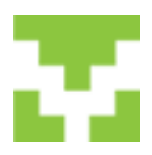

### VapTex handleiding **3. Boeken**

|         |                |           | VapTex Accom                  | modati | ie :: Rel | atienu | mmer   | 1551    | = Vers | sie 12 | .0043 | 8    |      |        |        |      |     |      |    |      |      |      |       |    |     |       | 1   | G        |        | x    |
|---------|----------------|-----------|-------------------------------|--------|-----------|--------|--------|---------|--------|--------|-------|------|------|--------|--------|------|-----|------|----|------|------|------|-------|----|-----|-------|-----|----------|--------|------|
|         | Boeker         | ו         | Bestand Relatie               | Verh   | uur F     | inanci | eel (  | Overzio | chten  | Bet    | eer   | Vens | ters | Help   | _      |      | _   |      | _  |      | _    |      | _     |    | _   |       | _   |          | _      |      |
|         |                |           |                               | nex    | 2012      | - wee  |        | nov 2   | 012 -  | weel   | k 45  |      |      | ov 20. | 12 - 1 | veek | 46  |      |    | nov  | 2012 | - we | ek 4) |    |     | -     | 201 | 2 - v    | reek   | 48   |
| Va      | andaag 29-04-3 | 2015      |                               | do     | W 2       | a 20   | ma     | di w    | no de  | w      | 28    | 20 1 | na d | we     | do     | WP   | 28  | 20   | ma | di i | we ( | le v | 7 24  | 20 | ma  | 4     | W0  | do<br>20 | WF 100 | 28 : |
| C 2014  | 2015           | C 2016    | HNH 022<br>HNH 023<br>HNH 024 | ÷      |           |        | Í      |         |        | ,      |       | -    |      |        |        |      |     |      |    |      |      |      |       | 20 | -   |       | -   |          |        |      |
| Januari | Februari       | Maart     | HNH 025<br>HNH 026            |        |           |        |        |         |        |        |       |      |      |        |        |      |     |      |    |      |      |      |       |    |     |       |     |          |        | -    |
| April   | Mei            | Juni      |                               |        |           |        |        |         |        |        |       |      |      |        |        |      |     |      |    |      |      |      |       |    |     |       |     |          |        |      |
| Juli    | Augustus       | September |                               |        |           |        |        |         |        |        |       |      |      |        |        |      |     |      |    |      |      |      |       |    |     |       |     |          |        | ,    |
| Oktober | November       | December  | << Jaar                       | << Ma  | and       | <<     | //ieek |         | z      | oom i  | •     |      | F    | Print  |        |      | Zoo | m ui | :  |      |      | Ne   | ek >> |    | Maa | nd >> |     | Ja       | Mr >>> |      |

- Het aanmaken van een nieuwe reservering, kan gedaan worden door middel van de volgende stappen:
- Kies de juiste maand. Het planbord wordt nu geopend.
- Klik nu achter de juiste accommodatie in het vakje met de begindatum voor de te boeken periode. Nu wordt het boekingsformulier geopend.

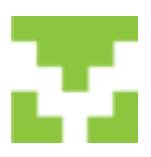

### VapTex handleiding 4. Reserveringsformulier

| lelatie                                     |                                                            | Re                                                                | servering<br>Aankomat Verbrek V<br>Accommodatie B<br>Volwassenen [ | r -09-11-<br>r -15-11-<br>lungalow<br>2 | 12 16:00<br>12 10:00<br>4<br>Kind                    | Aar     Aar     7 eren     0                                | ntal overnachtingen | Factuur gegevens<br>Boekingsdatum<br>Factuur datum<br>Factuur nummer<br>Boekingnummer<br>Status | • |
|---------------------------------------------|------------------------------------------------------------|-------------------------------------------------------------------|--------------------------------------------------------------------|-----------------------------------------|------------------------------------------------------|-------------------------------------------------------------|---------------------|-------------------------------------------------------------------------------------------------|---|
| Koeking sp<br>Toerister<br>@ 1<br>Annulerir | ecificatie<br>belasting categ<br>C 2<br>gs fonds<br>5.00 % | orie<br>C 3                                                       | 1 + vaste k                                                        | 2   Br<br>To<br>costen [                | ereken huurpr<br>seristenbelasi                      | ijs 1<br>ing C                                              | 0.00                | ☐ Voorkeursboeking<br>☐ Beves5p5<br>Opmerkingen (intern)                                        |   |
| Aantal<br>2<br>1<br>1<br>1                  | grb Rekening<br>8908<br>8907<br>8907<br>8907               | O<br>Bedinnen<br>Schoonmaakkos<br>Handdoekenpak<br>Reserveningsko | nschrijving<br>ten<br>ket<br>sten                                  | •                                       | Prijs<br>€ 7,00<br>€ 50,00<br>€ 5,00<br>€ 17,50<br>0 | Regel Prijs<br>€ 14,00<br>€ 50,00<br>€ 5,00<br>€ 17,50<br>0 | 56<br>25            |                                                                                                 |   |
|                                             |                                                            |                                                                   |                                                                    |                                         |                                                      |                                                             |                     | Contract                                                                                        |   |

- In de reservering moet als eerste de relatie (= gast) gekozen worden. Druk hiervoor op de button met ... linksboven in het scherm.
- Het scherm relatie bewerken wordt nu geopend.

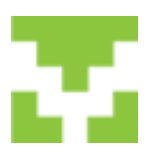

### VapTex handleiding 5. Relatie bewerken

|                                                       | akker Den Burg<br>Iaauw De Koog<br>lokkering | _                 | Zoeken op achternaam   |                  |
|-------------------------------------------------------|----------------------------------------------|-------------------|------------------------|------------------|
| Ielatienummer 7                                       | jonga De koog                                |                   | Selecteer              |                  |
| Bedrif 🗖                                              |                                              |                   |                        |                  |
| Naam Famile - C                                       | Jalen of Voornaam by                         | Rakker            |                        | - hereitekter    |
| Adres Boundary 2.4                                    |                                              | -                 | Provide and the second | - eterstering th |
| Pretroite - Plants 1700 00                            |                                              | -                 |                        |                  |
| I CONCOUR I HARD I 1/36 PE  Den Burg                  | *                                            |                   |                        |                  |
| Land                                                  | Las predefands                               | <u> </u>          |                        |                  |
| Telefoornummers                                       |                                              | Soort Legitimatie | Nummer                 | Vervaldatum      |
| (0223)12572                                           |                                              |                   |                        |                  |
|                                                       |                                              |                   | Groep omschrijving     | -                |
|                                                       | Bewerken                                     |                   | Geboortedatum          | 1.1.1984 *       |
| Email adressen                                        |                                              |                   | 0.0000000000           | 1.000            |
|                                                       |                                              |                   |                        |                  |
| nfo@temanihoeve.nl = -298                             |                                              |                   |                        |                  |
| nfo@hemanihoeve.nl <u>-</u> -258                      |                                              |                   |                        |                  |
| infol@hemanahoeve.nl =258                             | Bewerken                                     |                   | markinaan              |                  |
| erfoliktemanikoeve ni = -298<br>Bankrekening gegevens | Bewerken                                     | 0                 | pmerkingen             |                  |
| Info@temunihoeveni = -258<br>Bankrekening gegevens    | Bewerken                                     | •                 | pmerkingen             |                  |
| erlo (Stemanikosve ni – –250<br>Barkrekening pegevens | Bewerken                                     | •                 | pmerkingen             |                  |
| info@temanihoeveni = -250<br>Bankrekening pegevens    | Bewerken                                     |                   | pmerkingen             |                  |
| Info@Hemunuhoeveni = -258<br>Bankrekening pegevens    | Bewerken                                     | Bewerken          | pmerkingen             |                  |

- Een bestaande gast kan opgezocht worden.
- Zoek op achternaam.
- Als de juiste gast gevonden is klik op de naam en daarna op de button selecteer.
- Een nieuwe gast kan aangemaakt worden door de button nieuw aan te klikken.
- Alle gegevens van een gast dienen zo volledig mogelijk te worden ingevuld. Denk met name om telefoonnummer en email adres! In het vak opmerkingen kun je gegevens over de gast kwijt, b.v. verjaardag.
- Als alles ingevuld is klik dan op opslaan & sluiten. Je komt nu weer in het reserveringsformulier en kunt deze nu verder invullen.
- Denk erom om bij een buitenlandse gast de taal in b.v. Duits te veranderen. Dit is van belang om het contract in de juiste taal weer te geven.
- Voor het invoeren van het telefoonnummer moet eerst de butoon bewerken aan geklikt worden. Dit geldt ook voor de e-mail.

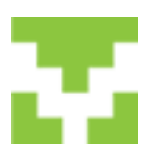

### VapTex handleiding 6. Reservering maken

| F. Blaauw<br>Pipenskijk 2<br>1796MJ De Koog                                                                                                    |                                              | Reservering<br>Aarikomst<br>Vertrek<br>Accommodatie | vr-09-11<br>vr-16-11<br>bleauw | -12 14:00<br>-12 10:00                                          | • 1 /7                              | Aantal overn                                  | achtingen      | Factur o<br>Boeking<br>Factur<br>Factur<br>Boeking | ecervens<br>psdatum<br>nummer<br>nummer | 2 • |
|----------------------------------------------------------------------------------------------------|----------------------------------------------|-----------------------------------------------------|--------------------------------|-----------------------------------------------------------------|-------------------------------------|-----------------------------------------------|----------------|----------------------------------------------------|-----------------------------------------|-----|
| Annulerings fonds<br>Annulerings fonds<br>Annulerings fonds<br>Annulerings fonds<br>Annulerings fonds<br>5.00 %<br>Annulerings fonds<br>5.00 %<br>5.00 %<br>5.00 % | egorie<br>C 3 (<br>over de hu<br>20 Schoorma | urprijs - vast<br>Omschrijving<br>ekkosten          | 7 B                            | ereken huutpe<br>ceristenbelas<br>3,40<br>Prijs<br>€ 45,00<br>0 | lis (<br>ing<br>Regel Prijs<br>¢ 45 | c 295.00 <b>4</b><br>c 21.42 <b>5</b><br>0.00 | N.<br>DE<br>DE | Status<br>9 Beves<br>Opmerkin                      | eursboeking<br>ligd<br>ngen (intern)    |     |
|                                                                                                    |                                              |                                                     |                                |                                                                 |                                     |                                               |                |                                                    |                                         |     |

- 1. In de boeking wordt standaard een periode van 1 week geboekt. De begin- en einddatum kan d.m.v. het pijltje naast de datum gewijzigd worden.
- 2. Hier wordt de accommodatie weergegeven die in het planbord is geselecteerd. Deze kan gewijzigd worden door naar het pijltje bij de accommodatie te klikken.
- 3. Standaard worden 2 personen weergegeven. Dit kan gewijzigd worden door in het vakje met de 2 te klikken. Nu wordt 2 geselecteerd en kan handmatig het aantal veranderd worden.
- 4. Door op de button bereken huurprijs te klikken verschijnt de prijs die in de prijslijst is ingevuld. De prijs kan eventueel handmatig worden gewijzigd.
- 5. Het bedrag van de toeristenbelasting wordt automatisch ingevuld. Deze kan niet handmatig veranderd worden.
- In de toeristenbelasting categorie staat 1 altijd aangevinkt. Hier hangen de tarieven aan die we via Beheer -> Financieel -> Toeristenbelasting tarieven hebben ingevuld. Bij 2 en 3 zijn geen tarieven ingevuld. Als deze aangevinkt worden wordt het bedrag van de toeristenbelasting 0,00.
- Als het vakje aangevinkt wordt komt hier het bedrag van de annulerings-verzekering. Het bedrag van de annuleringsverzekering kan bepaald worden door een percentage van de huursom. Dit kan ingevuld worden bij Beheer -> Bedrijfsgegevens -> Algemene gegevens -> tabje financieel.
- 8. Hier kunnen extra items gekozen worden door het pijltje te klikken.
- 9. Hier kan een voorkeursboekings of bevestiging aangevinkt worden.
- 10. Middels de button Contract, kan een bevestiging uitgedraaid worden.
- 11. Middels de button Nota, wordt een betalingsoverzicht uitgedraaid.

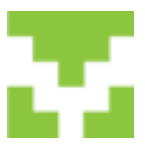

12. Middels de button afhandelen wordt de boeking afgehandeld. Let op: indien een reservering afgehandeld wordt, kan deze niet meer gewijzigd worden. Hiervoor komt de volgende waarschuwing in beeld:

| nuurprijs        | +                                  | vaste kosten                                     |              | 0,00               |             | 0,00        |       |           |   |
|------------------|------------------------------------|--------------------------------------------------|--------------|--------------------|-------------|-------------|-------|-----------|---|
| ٧                | арТеж_                             | 01                                               |              |                    |             |             |       |           | × |
|                  |                                    |                                                  |              |                    |             |             |       |           |   |
| naakki<br>ingsko | Let op di<br>niet mee<br>Wil je do | t is een eindafre<br>r aangepast wor<br>orgaan ? | kenir<br>den | ng, hierna wo<br>! | ordt de boe | eking afges | loten | en kan    |   |
|                  |                                    |                                                  |              |                    |             | OK          |       | Annuleren |   |
| _                |                                    |                                                  |              |                    |             |             |       |           |   |

De desbetreffende bedragen worden nu naar de grootboekrekeningen weggeschreven. Het is aan te raden om af te handelen als de gast vertrokken is en je zeker weet dat er in deze boeking niets meer gewijzigd moet worden.

1. Door op opslaan en sluiten te klikken ga je terug naar het planbord en krijgt de boeking voor deze periode een kleuren balkje.

| 2 - v | veel | c 45  |      |      | nov | / 201 | 2 - 1 | veel | c 46 |    |
|-------|------|-------|------|------|-----|-------|-------|------|------|----|
| do    | vr   | za    | zo   | ma   | di  | wo    | do    | vr   | za   | zo |
| 8     | 9    | 10    | 11   | 12   | 13  | 14    | 15    | 16   | 17   | 18 |
|       | В    | laauv | v De | Koog | 3   |       |       |      |      |    |
|       |      |       |      |      |     |       |       |      |      |    |
|       |      |       |      |      |     |       |       |      |      |    |

- 2. De boeking kan geannuleerd worden door op de knop annuleren te klikken.
- 3. Wil je een boeking laten vervallen (b.v. bij een annulering) open in het planbord de desbetreffende boeking door op het gekleurde balkje te klikken. Het reserveringsformulier wordt geopend en door op de knop verwijderen te klikken wordt de boeking verwijderd. Als de boeking al afgehandeld is en deze wordt verwijderd dan wordt de boeking gecrediteerd.

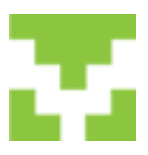

### VapTex handleiding **7. Planbord**

| 💟 Vap Te | ех Ассог | nmodati | e :: Relatie | nummer 156  | 0 :: Yersi | e 1.2.003            | 1                   |      |
|----------|----------|---------|--------------|-------------|------------|----------------------|---------------------|------|
| Bestand  | Relatie  | Verhuur | Financieel   | Overzichten | Beheer     | Vensters             | Help                | _    |
|          |          |         |              |             |            | ✓ 1 snels<br>2 Plant | tart scherm<br>oord | ่กลเ |

• Via het menu 'Vensters' kan eenvoudig gewisseld worden tussen het planbord en het snelstartscherm:

| estand Relatie | vernu |     | rina  | - A |    | we | DCh | ten | Der  | eer  | ver | 154015 |     | seip | _   | _    | _    | _  | _  | _     | _      | _     | _    | _    | _  | _  | _  | _   | _     | -    | -  |
|----------------|-------|-----|-------|-----|----|----|-----|-----|------|------|-----|--------|-----|------|-----|------|------|----|----|-------|--------|-------|------|------|----|----|----|-----|-------|------|----|
|                | nov   | 201 | 2 - 1 | wee |    | no | 201 | 2-1 | weel | k 45 |     |        | nov | 201  | 2-1 | reek | k 46 |    |    | 80    | v 201  | 2-1   | veel | c 47 |    |    | -  | 201 | 2 - v | veek | 48 |
|                | do    | vr  | za    | 20  | ma | di | wo  | do  | vr   | za   | zo  | ma     | di  | wo   | do  | vr   | za   | 20 | ma | di    | wo     | do    | vr   | za   | 20 | ma | di | wo  | do    | vr   | 24 |
|                | 1     | 2   | 3     | 4   | 5  | 6  | 7   | 8   | 9    | 10   | 11  | 12     | 13  | 14   | 15  | 16   | 17   | 18 | 19 | 20    | 21     | 22    | 23   | 24   | 25 | 26 | 27 | 28  | 29    | 30   | 1  |
| daauw          |       |     |       |     |    |    |     |     | 0    | laau | vDe | Keeg   | 2   |      |     |      |      |    | •  | louri | its Te | r Aar |      |      |    |    |    |     |       |      |    |
| nast           |       |     |       |     |    |    |     |     | 11   |      |     |        |     |      |     |      |      |    |    |       |        |       |      |      |    |    |    |     |       |      |    |
| tiekeboe       |       |     |       |     |    |    |     |     |      |      |     |        |     |      |     |      |      |    | 11 |       |        |       |      |      |    |    |    |     |       |      |    |
| koetshuis      |       |     |       |     |    |    |     |     |      |      |     |        |     |      |     |      |      |    |    |       |        |       |      |      |    |    |    |     |       |      |    |
| 6003           |       |     |       |     |    |    |     |     |      |      |     |        |     |      |     |      |      |    |    |       |        |       |      |      |    |    |    |     |       |      |    |
|                |       |     |       |     |    |    |     |     |      |      |     |        |     |      |     |      |      |    |    |       |        |       |      |      |    |    |    |     |       |      |    |
|                |       |     |       |     |    |    |     |     |      |      |     |        |     |      |     |      |      |    |    |       |        |       |      |      |    |    |    |     |       |      |    |
|                |       |     |       |     | 88 |    |     |     |      |      |     |        |     |      |     |      |      |    |    |       |        |       |      |      |    |    |    |     |       |      |    |

- Indien gekozen wordt voor het planbord, wordt het bovenstaande scherm getoond.
- De volgende knoppen zijn beschikbaar:

| •          |                   |
|------------|-------------------|
| << Jaar -  | Toon vorig jaar   |
| << Maand - | Toon vorige maand |
| << Week -  | Toon vorige week  |

Zoom In - toon minder gegevens op 1 scherm: zie volgende pagina

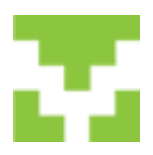

|                              |   |    |    |    |    | jan 2052 - week 2 | 1  |    |    |     |    |
|------------------------------|---|----|----|----|----|-------------------|----|----|----|-----|----|
|                              |   | 24 | 20 | ma | a  | <br>da            | ¥¥ | 28 | 20 | 854 | di |
|                              | 6 | 7  | •  |    | 10 | <br>12            | 10 | 14 | 15 | 16  | 17 |
| ngalow 12                    |   |    |    |    |    |                   |    |    |    |     |    |
| registrow 1-6                |   |    |    |    |    |                   |    |    |    |     |    |
| regalizer 22                 |   |    |    |    |    |                   |    |    |    |     |    |
| spalow 23                    |   |    |    |    |    |                   |    |    |    |     |    |
| upatow 26                    |   |    |    |    |    |                   |    |    |    |     |    |
| regulationer 278             |   |    |    |    |    |                   |    |    |    |     |    |
| upatow 30                    |   |    |    |    |    |                   |    |    |    |     |    |
| opalow 38                    |   |    |    |    |    |                   |    |    |    |     |    |
| ngalow 42                    |   |    |    |    |    |                   |    |    |    |     |    |
| ngalow 46                    |   |    |    |    |    |                   |    |    |    |     |    |
| ngalow 50                    |   |    |    |    |    |                   |    |    |    |     |    |
| repairer 51                  |   |    |    |    |    |                   |    |    |    |     |    |
| ngalow 52                    |   |    |    |    |    |                   |    |    |    |     |    |
| ngalow 54                    |   |    |    |    |    |                   |    |    |    |     |    |
| ngalow 56                    |   |    |    |    |    |                   |    |    |    |     |    |
| ngalow 63                    |   |    |    |    |    |                   |    |    |    |     |    |
| ngalow 68                    |   |    |    |    |    |                   |    |    |    |     |    |
| ngalow 72                    |   |    |    |    |    |                   |    |    |    |     |    |
| ngalow 74                    |   |    |    |    |    |                   |    |    |    |     |    |
| ngalow 76                    |   |    |    |    |    |                   |    |    |    |     |    |
| ngalos 84                    |   |    |    |    |    |                   |    |    |    |     |    |
| rupalow 93                   |   |    |    |    |    |                   |    |    |    |     |    |
| regalow 97                   |   |    |    |    |    |                   |    |    |    |     |    |
| regalow 105                  |   |    |    |    |    |                   |    |    |    |     |    |
| rupalow 107                  |   |    |    |    |    |                   |    |    |    |     |    |
|                              |   |    |    |    |    |                   |    |    |    |     |    |
| repatow 110                  |   |    |    |    |    |                   |    |    |    |     |    |
| repatow 110<br>regalow 114   |   |    |    |    |    |                   |    |    |    |     |    |
| regative 110<br>regative 114 |   |    |    |    |    |                   |    |    |    |     |    |

- Print Print het planbord
- Zoom uit Toon meer gegevens
- Week >> Toon volgende week
- Maand >> Toon volgende maand
- Jaar >> Toon volgend jaar

Een reservering kan geopend worden door te klikken op een reservering. Een nieuwe reservering kan gemaakt worden op een bepaalde datum door op deze datum te klikken. Standaard wordt een reservering gemaakt van 1 week.

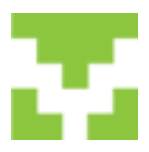

### VapTex handleiding 8. Relatie

| VapTe   | x Accom | modatie :: | Relatienumm | er 1275 :: Vers | ie 1.2.004 | 3        |      |  |
|---------|---------|------------|-------------|-----------------|------------|----------|------|--|
| Bestand | Relatie | Verhuur    | Financieel  | Overzichten     | Beheer     | Vensters | Help |  |
|         |         |            |             |                 |            |          |      |  |

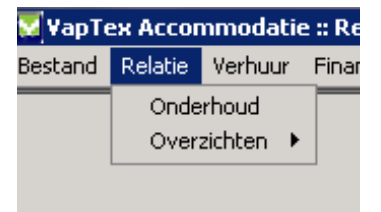

- Na het kiezen van onderhoud verschijnt het scherm relatie bewerken.
- Vanuit dit scherm, kunnen nieuwe gegevens toegevoegd worden en bestaande gegevens gewijzigd worden.
- Voor het wijzigen van gegevens kan eenvoudig de gast opgezocht worden middels het zoekgedeelte boven in het scherm.

| lecteren op           |              |                  |         |               |                          |
|-----------------------|--------------|------------------|---------|---------------|--------------------------|
| Alle relaties @ Achte | Achternaam C | Laatste bezoek C |         |               |                          |
| Woonplaats (*         | Laatste C    |                  |         |               |                          |
|                       | Land C       |                  |         |               |                          |
|                       | Postcode C   |                  |         | ÷             | iet aantal relaties = 28 |
|                       |              | NAIN g           | egevens | Alle gegevens | Excel bestand voor       |

- Na het kiezen van overzicht worden alle relatie getoond en kunnen geselecteerd worden op achternaam, woonplaats, land, postcode.
- Via de knop NAW gegevens of alle gegevens kunnen deze gegevens uitgeprint worden.

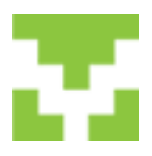

#### VapTex handleiding 9. Verhuur

#### 9.1 Wissellijst

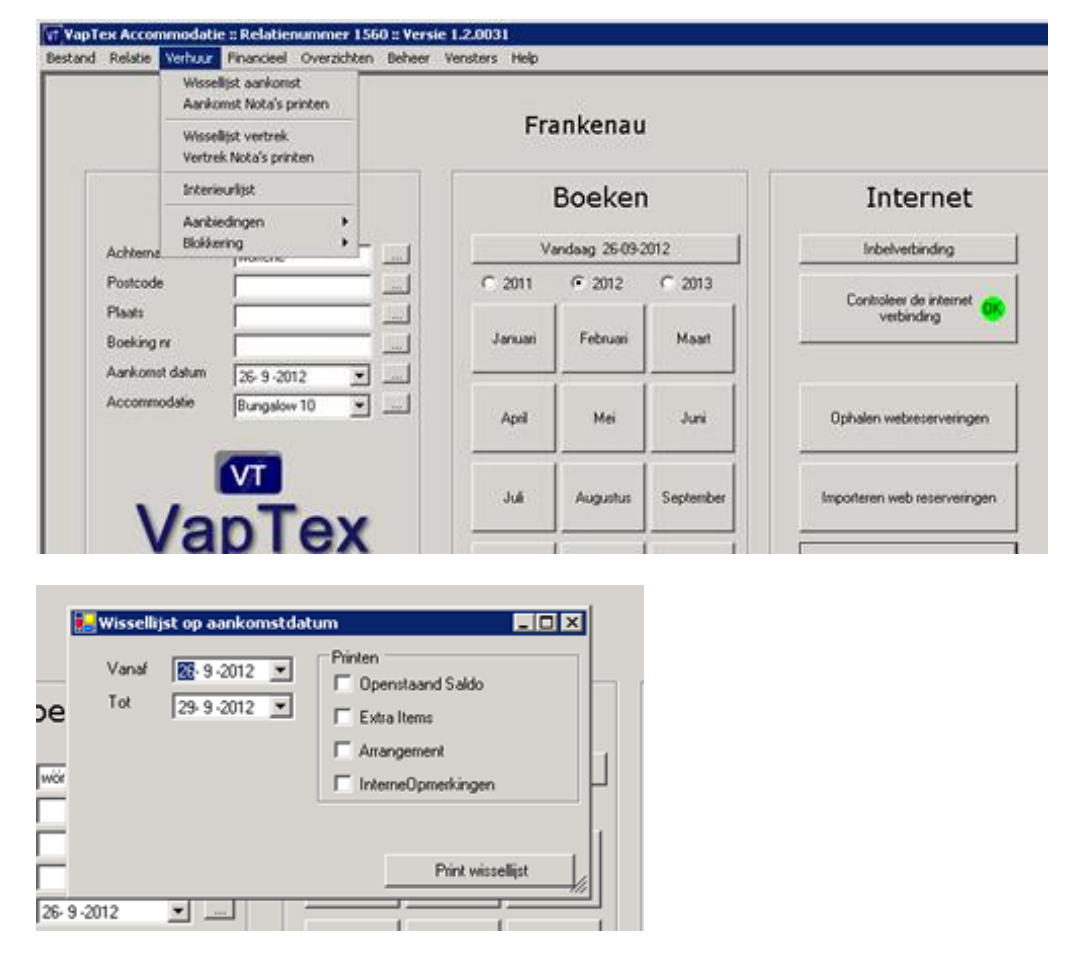

- Kies de periode en opties voor het afdrukken van de lijst.
- Klik print wissellijst.

| P Intern document                                                        | Chalk (C)               | -                  |                                  |
|--------------------------------------------------------------------------|-------------------------|--------------------|----------------------------------|
| H 4 🕨 H 🗗 🗙 🎒 🔂 🖬 Q 🕶                                                    | ₩ 🖂                     |                    |                                  |
| MainReport                                                               |                         |                    |                                  |
| wissellijst aankomst<br>Periode van 10-8-2012 tot 17-8-2012              |                         | geprint of         | 4-Holiday<br>x: 14-10-2012 15:13 |
| aankomst<br>accomodatie & adres                                          | dagen tot gast          | volwassen kinderen | boekingsnummer                   |
| vrijdag 10 Aug 2012<br>Bungalow, Am Sternberg 1<br>Aantal wisselingen: 1 | 7 17-08 Blaauw, De Koog | 2 0                | 13                               |
|                                                                          |                         |                    |                                  |
| Current Page No: 1                                                       | Total Page No: 1        | Zoom Factor: 25%   |                                  |

• Kies het symbool van de printer voor het selecteren van een printer en de lijst op de printer af te kunnen drukken.

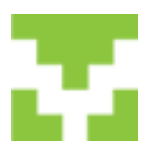

#### VapTex handleiding 9.2 Blokkering

- Er kan een periode geblokkeerd worden voor b.v. onderhoud.
- Verhuur -> blokkering -> nieuwe blokkering.

| P Blokkering                                                                                                    |          |                                          |                                       |                  | - O - X |
|----------------------------------------------------------------------------------------------------|----------|------------------------------------------|---------------------------------------|------------------|---------|
| Accesseductures<br>Bungalow 5: Bung<br>Bungalow 7: Bung<br>Bungalow 7: Bung<br>Bungalow 12: Bun<br>Bungalow 12: Bun<br>Bungalow 22: Bun<br>Bungalow 23: Bun<br>Bungalow 23: Bun<br>Bungalow 25: Bun<br>Bungalow 30: Bun<br>Bungalow 42: Bun<br>Bungalow 45: Bun<br>Bungalow 55: Bun<br>Bungalow 55: Bun<br>Bungalow 72: Bun • | Relaties | Accommodatie<br>Relatie<br>Start<br>Eind | <br>Datum<br>14-10-2012<br>15-10-2012 | Tijd<br>• 1500 • |         |
| □ alles selecteren                                                                                                    |          |                                          | Verwijderen                           | Annuleren        | Opslaan |

- Vink een accommodatie aan en de stel de periode in.
- Klik opslaan.
- In het planbord verschijnt nu een rode balk in de desbetreffende periode.
- Is de balk niet zichtbaar ga dan in het planbord een maand vooruit en dan weer terug.
- Om de blokkering te verwijderen klik je in het planbord in de geblokkeerde periode en klik dan op verwijderen.

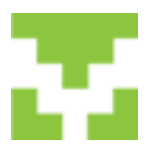

#### VapTex handleiding 10. Financieel

#### **10.1 Betalingen boeken**

| Bestand | Relatie | Verhuur | Financieel           | Overzichten          | Beheer | Vensters                   | Help                             |    |
|---------|---------|---------|----------------------|----------------------|--------|----------------------------|----------------------------------|----|
|         |         |         | Betaling             | en boeken            | O      | p boeking nu               | ummer                            |    |
|         |         |         | Opensta<br>Facturer  | iande posten<br>n    | • •    | p naam<br>verzicht bet     | alingen                          | u  |
| _       |         |         | Overzich             | nten                 | • 0    | p boekingnu<br>p naam en b | mmer en facturen<br>oekingnummer |    |
|         |         | Z       | Toerister<br>Jaarove | nbelasting<br>rzicht | •      |                            | Boek                             | en |

• Vanuit het menu, kan nu gekozen worden voor Betalingen boeken en vervolgens de methode van boeken.

|                                                                                                    | Type de na    | am om te zoeken     |                                   |              |                      |   |
|----------------------------------------------------------------------------------------------------|---------------|---------------------|-----------------------------------|--------------|----------------------|---|
| Eizinga - 1796 MJ - De Koog                                                                            | blasurv       |                     | Naam                              | Ruurd        | Eijzinga             |   |
| Schildger - 64390 - Erzhausen<br>Witte - 1461 CA - ZUIDOOSTBEEMSTER                                    |               |                     | Adres                             | Pipersdijk : | 2                    |   |
| Wörtche - 9781 VS - Bedum                                                                              |               |                     | Plasts                            | De Koog      |                      |   |
|                                                                                                    | Klik or       | een boeking om de l | bijbehorende betallingen te tonen |              |                      |   |
|                                                                                                    | Re            | terveringen         |                                   |              |                      |   |
|                                                                                                    |               | Boeking nr          | Boekdatum                         | Aankomsl     | Boeking totaa        |   |
|                                                                                                    | •             | 1                   | 11-04-2011                        | 10-04-2011   | € 261,20             |   |
|                                                                                                    | 100           | 2                   | 11-04-2011                        | 11-04-2011   | € 316,20             |   |
|                                                                                                    |               | 3                   | 17-10-2011                        | 06-01-2012   | € 1.729.00           |   |
|                                                                                                    |               | 11                  | 01-08-2012                        | 01-11-2012   | € 90,20              |   |
|                                                                                                    |               | 20                  | 22-08-2012                        | 24-08-2012   | € 568,70             | _ |
|                                                                                                    |               |                     |                                   |              |                      |   |
| Haal boeking en betalings informatie op                                                                |               |                     |                                   |              |                      |   |
| Haal boeking en betalings informatie op<br>ieuwe betaling boeken<br>ociduum Betaaldatum                | Opmesking     | 980 :               | Betaalmetrode                     | Dagatacii    | Nr Beckag            |   |
| Haal booking en betalings informatie op<br>linuwe botaling booken<br>okidutum<br>23 9 2012 💌 23 9 2012 | Opmeskin<br>X | gen                 | Betaalmetrode<br>Kas              | Dagaiscrif   | Ni Bridag<br>(6 0.00 |   |

• Als voorbeeld zullen we op naam inboeken.

- Aan de linkerkant staan de gastnamen.
- Indien een naam geselecteerd wordt, verschijnen de openstaande boekingen in de midden.
- Kies de betreffende boeking
- De betalingen worden getoond (indien aanwezig)

| Γ | Nieuwe betaling boeken |             |             |                     |               |         | 1 |
|---|------------------------|-------------|-------------|---------------------|---------------|---------|---|
|   | Boekdatum              | Betaaldatum | Opmerkingen | Betaalmethode       | DagafscriftNr | Bedrag  |   |
|   | 23-9-2012 💌            | 23-9-2012 💌 |             | Kas 💌               |               | € 0,00  |   |
|   |                        |             |             | Kas                 |               |         |   |
|   |                        |             |             | Betaling verwijdere | n Annuleren   | Opslaan |   |
|   |                        |             |             |                     |               |         |   |

- De nieuwe betaling kan in het onderste gedeelte ingevoerd worden. Let hierbij op de datumvelden, de betaalmethode (kan gekozen worden middels de drop down), afschriftnummer en bedrag.
- Na het invoeren en controleren van de betalingsgegevens, kan gekozen worden voor opslaan om de betaling vast te leggen.
- De volgende betalingen kunnen ingevoerd worden door het kiezen van een andere gast naam.

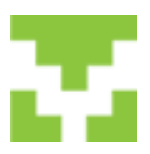

### VapTex handleiding **10.2 Overzichten**

#### 10.2.1 Inkomsten accommodatiehuur

| Per Period                             | se<br>nmodatie                                                                                                    |                      |               | (SUB)         | -          |           |          | Afdru       | <i>k</i> ken       |           |
|----------------------------------------|----------------------------------------------------------------------------------------------------|----------------------|---------------|---------------|------------|-----------|----------|-------------|--------------------|-----------|
| Op basis va<br>I Reserve<br>I Facturer | n<br>ringen<br>1                                                                                                    | Groeperen op         |               | 🔽 Toon grafie | *          |           |          |             |                    |           |
| asis van ren                           | serveringen op verb                                                                                                    | rekdatum vanaf 1-1-2 | 012 tim 31-12 | 2012 Bedrag   | = Incl BTW |           | Het      | totaal bedr | nag = 6 2.165.00 m |           |
| Boeking                                | Accommodatie                                                                                                    | Achternaam           | Woonpla       | aats          | Aankomst   | Vertrek . | Status . | Factur      | FactDatum          | Bedra     |
| 4                                      | Bungalow                                                                                                    | Blanuw               | De Koog       |               | 6-1-2012   | 13-1-2012 | 7        | 24          | 16-1-2012          | € 1.077.0 |
| 10                                     | Boeking Accommodatie Achternaam<br>Bungalow Blaauw<br>0 Bungalow Bakker                                                                                | Den Bun              | 0             | 20-1-2012     | 27-1-2012  | 7         | 25       | 31-7-2012   | ¢ 500.0            |           |
| 13                                     | van reserveningen op verbekdatum vanaf 1-1-2012 ti<br>loeking Accommodatie Achternaam V<br>Bungalow Blasuw C<br>Bungalow Bakker C<br>Bungalow Blasuw C | De Koog              |               | 10-8-2012     | 17-8-2012  | 2         |          |             | € 588.0            |           |
|                                        |                                                                                                    |                      |               |               |            |           |          |             |                    |           |

• Hier kan per periode, per accommodatie op basis van reserveringen of facturen een overzicht van de accommodatiehuur afgedrukt worden.

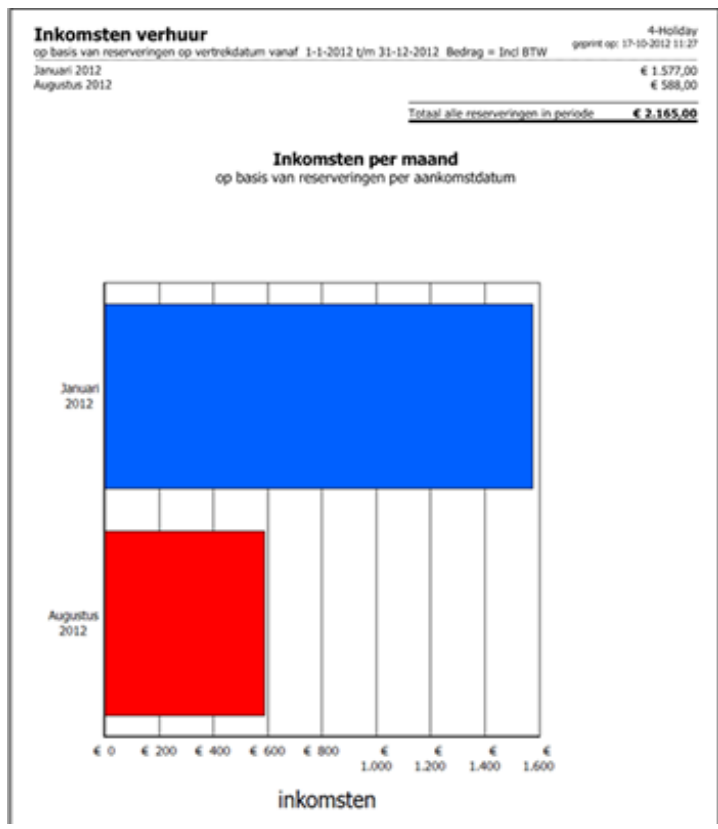

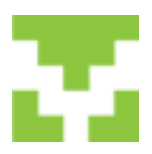

#### VapTex handleiding 10.2.2 Grootboekoverzicht

| L    | sat boekingen :                 | zien op rekening                               | nummer [                                                           | 907<br>BTW                                         | Verhuur Bun<br>: inclusie                              | galows)<br>ef laag                    |                                                                                     | les _       | dataset                                             |
|------|---------------------------------|------------------------------------------------|--------------------------------------------------------------------|----------------------------------------------------|--------------------------------------------------------|---------------------------------------|-------------------------------------------------------------------------------------|-------------|-----------------------------------------------------|
| ٧    | an 1-1-2                        | 1012                                           | Tot 3                                                              | 1-12-2                                             | 012                                                    | •                                     |                                                                                     | Afdrukken   |                                                     |
| lle  | transacties                     | van grootboek                                  | rekening 89                                                        | 07 va                                              | in 01-01-2012                                          | tot 31-12-20                          | 12 Datum = vertrekd                                                                 | latum       |                                                     |
| lle  | Factuur                         | van grootboek<br>Boeking                       | rekening 89<br>Datum                                               | 107 va                                             | <b>m 01-01-2012</b><br>GrbNr                           | tot 31-12-20<br>Aantal                | 12 Datum = vertrekd<br>Omschrijving                                                 | latum       | Bedra                                               |
| ille | Factuur<br>24                   | Van grootboek<br>Boeking<br>4                  | <b>Rekening 89</b><br>Datum<br>13-1-2012                           | <b>107 va</b>                                      | <b>m 01-01-2012</b><br>GrbNr<br>8907                   | tot 31-12-20<br>Aantal                | 12 Datum = vertrekd<br>Omschrijving<br>1                                            | latum<br>C  | Bedra<br>1.016,04                                   |
| He   | Factuur<br>24<br>24             | Van grootboek<br>Boeking<br>4<br>4             | Datum<br>13-1-2012<br>13-1-2012                                    | <b>107 va</b><br>2 10:<br>2 10:<br>2 10:           | <b>m 01-01-2012</b><br>GrbNr<br>8907<br>8907           | tot 31-12-20<br>Aantal<br>1<br>1      | 12 Datum – vertrekd<br>Omschrijving<br>1<br>Schoonmaakkoste                         | laturn<br>E | Bedra<br>1.016,04<br>€ 113,21                       |
| lle  | Factuur<br>24<br>24<br>25       | Van grootboek<br>Boeking<br>4<br>4<br>10       | Datum<br>13-1-2012<br>13-1-2012<br>27-1-2012                       | 2 10:<br>2 10:<br>2 10:<br>2 10:                   | an 01-01-2012<br>GrbNr<br>8907<br>8907<br>8907         | tot 31-12-20<br>Aantal<br>1<br>1      | 12 Datum = vertrekđ<br>Omschrijving<br>1<br>Schoonmaakkoste<br>1                    | iatum<br>E  | Bedra<br>1.016,04<br>€ 113,21<br>€ 471,70           |
|      | Factuur<br>24<br>24<br>25<br>25 | Van grootboek<br>Boeking<br>4<br>4<br>10<br>10 | Patum<br>Datum<br>13-1-2012<br>13-1-2012<br>27-1-2012<br>27-1-2012 | 2 10:<br>2 10:<br>2 10:<br>2 10:<br>2 10:<br>2 10: | an 01-01-2012<br>GrbNr<br>8907<br>8907<br>8907<br>8907 | tot 31-12-20<br>Aantal<br>1<br>1<br>1 | 12 Datum = vertrekd<br>Omschrijving<br>1<br>Schoonmaakkoste<br>1<br>Handdoekenpakke | latum<br>C  | Bedra<br>1.016,04<br>€ 113,21<br>€ 471,70<br>€ 4.72 |

• Hier worden de boekingen op grootboeknummers getoond.

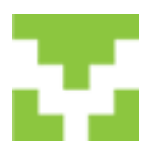

#### VapTex handleiding **10.3 Toeristenbelasting**

#### 10.3.1 Toeristenbelastingoverzicht op basis van boekingen

| Per accommodatie 🛛 🕞 | blaau | N          |                        |            | •             |              |              |   |
|----------------------|-------|------------|------------------------|------------|---------------|--------------|--------------|---|
| Boekjaar 2012        |       |            |                        |            |               |              |              |   |
| Details IT           |       | Aankomst   | Vertrek Relatie        | Personer O | vernachtingen | Af te dragen | Accommodatie | 1 |
|                      | •     | 18-02-2012 | 25-02-2012 aarts       | 2          | 14            | € 21,42      | blaauw       | П |
|                      |       | 21-03-2012 | 25-03-2012 Bussel      | 2          | 8             | € 12.24      | blaauw       |   |
|                      |       | 02-04-2012 | 06-04-2012 Makkink     | 2          | 8             | € 12.24      | blaauw       | 1 |
| Haal gegevens op     |       | 06-04-2012 | 09-04-2012 Dijk        | 4          | 12            | € 18,36      | blaauw       |   |
|                      |       | 20-04-2012 | 27-04-2012 Sparreboom  | 2          | 14            | € 21,42      | blaauw       | 1 |
| Toon gegevens        |       | 27-04-2012 | 04-05-2012 Leydekkers  | 2          | 14            | € 21,42      | blaauw       |   |
|                      |       | 04-05-2012 | 11-05-2012 Kars        | 2          | 14            | € 21,42      | blaauw       |   |
|                      |       | 11-05-2012 | 18-05-2012 van dijk    | 4          | 28            | € 42,84      | blaauw       |   |
|                      |       | 18-05-2012 | 25-05-2012 Geerling    | 4          | 28            | € 42,84      | blaauw       |   |
|                      |       | 25-05-2012 | 29-05-2012 Wiegersma   | 4          | 16            | € 24,48      | blaauw       |   |
|                      |       | 29-05-2012 | 01-06-2012 van Eijk    | 2          | 6             | € 9,18       | blaauw       |   |
|                      |       | 01-06-2012 | 08-06-2012 Raijer      | 2          | 14            | € 21,42      | blaauw       |   |
|                      |       | 08-06-2012 | 22-06-2012 Gerbrands   | 2          | 28            | € 21,42      | blaauw       |   |
|                      |       | 22-06-2012 | 06-07-2012 Schlopsnies | 4          | 56            | € 42,84      | blaauw       |   |
|                      |       | 06-07-2012 | 13-07-2012 Sterna      | 2          | 14            | € 21,42      | blaauw       | 1 |
|                      |       | 13-07-2012 | 20-07-2012 VAN BOVEN   | 4          | 28            | € 42,84      | blaauw       |   |
|                      |       | 20-07-2012 | 27-07-2012 Hilker      | 4          | 28            | € 42.84      | blaauw       |   |
|                      |       | 27-07-2012 | 10-08-2012 Mulder      | 2          | 28            | € 21,42      | blaauw       |   |
|                      |       | 10-08-2012 | 24-08-2012 Meijer      | 4          | 56            | € 42,84      | blaauw       |   |
|                      |       | 24-08-2012 | 31-08-2012 Jansema     | 4          | 28            | € 42.84      | blaauw       | 1 |

- Hier wordt de toeristenbelasting o.b.v. boekingen getoond.
- Vink 'per accommodatie' aan.
- Zoek het boekjaar op.
- Klik op haal gegevens op.

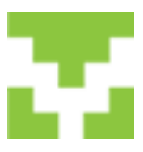

#### VapTex handleiding 10.3.2 Aangifte aanmaken en afdrukken

| Relastingsoort                                   | Omschrijving van het object  | Grondslag             | Bedrag                                |
|--------------------------------------------------|------------------------------|-----------------------|---------------------------------------|
| Belastingsoort                                   | Omschrijving van het object  | Grondslag             | Bedra;                                |
| Selastingsoorf                                   | Omschrijving van het object  | Grondslag             | Bedra;                                |
|                                                  |                              |                       |                                       |
| Het totaal berekende be<br>over 2011 is € 663,00 | edrag aan toeristenbelasting |                       |                                       |
| Details                                          | Aangifte aanma               | sken en afdrukk       | en                                    |
|                                                  | Details                      | DetailsAangifte aanma | Details Aangifte aanmaken en afdrukke |

- Hier kan de aangifte voor de toeristenbelasting aangemaakt worden.
- Kies een jaar.
- Klik op aangifte aanmaken en afdrukken.
- U komt nu in blad 1.

| 🖳 Intern document                                                     |                        |                 | - 0 - X |
|-----------------------------------------------------------------------|------------------------|-----------------|---------|
| H 4 🕨 H 🗗 🗙 🃾 🔁 🏝 🔍 •                                                 | <b>A</b> 🖂             |                 |         |
| MainRepo                                                              |                        |                 |         |
| AANGIFTEBILJET TOER<br>Belastingjaar :2011<br>Dagtekening :17 Oktober | ISTENBELASTING<br>2012 |                 | Î       |
| Blad 1<br>(intern gebruik)                                            |                        |                 |         |
| Voorlopige aanslag<br>Jaar :<br>Nummer :                              |                        |                 | 11      |
| Eigenaar :<br>Omschrijving 1 :<br>Omschrijving 2 :                    |                        |                 |         |
| Geschatte aantal nacht<br>Bedrag voorlopige aans                      | en :<br>lag :          | Verval data: en |         |
| Realisatie<br>Aantal nachten<br>Totaal toeristenbelastin              | :<br>g :               |                 |         |

• Klik links boven op het pijltje naar rechts om naar de volgende pagina te gaan.

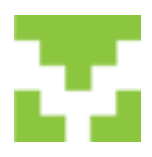

|                                                                                                    | Adres verblijfsobject(en) : (omschrijving OJ) |                                                                                                    |  |  |  |  |  |
|----------------------------------------------------------------------------------------------------|-----------------------------------------------|----------------------------------------------------------------------------------------------------|--|--|--|--|--|
| blaauw, anna, ki                                                                                                    | ekeboe, koethuis, mast,                       | test, test,                                                                                                   |  |  |  |  |  |
| Aantal overnachti<br>maand, in het jaar                                                                                                   | ngen gespecificeerd pe<br>2011                | Aantal overnachtingen gespecificeerd naar<br>categorie, in het jaar 2011                                      |  |  |  |  |  |
| Januari                                                                                                    | 26                                            |                                                                                                    |  |  |  |  |  |
| Februari                                                                                                    | 30                                            | 505                                                                                                    |  |  |  |  |  |
| Maart                                                                                                    | 26                                            |                                                                                                    |  |  |  |  |  |
| April                                                                                                    | 47                                            |                                                                                                    |  |  |  |  |  |
| Mei                                                                                                    | 68                                            |                                                                                                    |  |  |  |  |  |
| Juni                                                                                                    | 58                                            |                                                                                                    |  |  |  |  |  |
| Juli                                                                                                    | 71                                            |                                                                                                    |  |  |  |  |  |
| Augustus                                                                                                    | 88                                            |                                                                                                    |  |  |  |  |  |
| September                                                                                                    | 46                                            |                                                                                                    |  |  |  |  |  |
| Oktober                                                                                                    | 28                                            |                                                                                                    |  |  |  |  |  |
| November                                                                                                    | 17                                            |                                                                                                    |  |  |  |  |  |
| Totaal aantal overr                                                                                                    |                                               |                                                                                                    |  |  |  |  |  |
| Soort verblijfsobj<br>D. Hotel<br>D. Persion<br>D. Logies Ontbijt<br>D. Groepsverblijf<br>D. Camping<br>D. Caravan                        | ect(en) :                                     | O Kamperen bij de boer<br>O Bungalow<br>O Zomerwoning<br>O Appartement<br>O Appartement                       |  |  |  |  |  |
| Soort verblijfsobj<br>D Hotel<br>D Pension<br>D Groepsverblijf<br>D Groepsverblijf<br>D Granping<br>D Garavan<br>Aantal verblijfsob       | ect(en) :<br>jecten : 7                       | O Kamperen bij de boer<br>O Bungalow<br>O Zomerwoning<br>O Appartement<br>O Appartement<br>O Anders, namelijk |  |  |  |  |  |
| Soort verblijfsobj<br>D Hotel<br>D Pension<br>D Logies Ontbijt<br>D Groepsverblijf<br>D Groepsverblijf<br>D Caravan<br>Aantal verblijfsob | act(en) :<br>jecten : 7                       | O Kamperen bij de boer<br>O Bungalow<br>O Zomerwoning<br>O Appartement<br>O Appartement<br>O Anders, namelijk |  |  |  |  |  |

• De aangifte kan nu worden afgedrukt door op het icoontje van de printer boven in de balk te klikken.

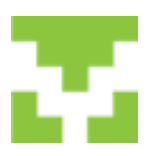

#### VapTex handleiding 10.3.3 Opgave per accommodatie per jaar

| 999a | Beneken Details Export > Excel                               |
|------|--------------------------------------------------------------|
|      | anuari 26 26                                                 |
|      | reonum 20 26<br>nosat 25 26<br>april 47 47<br>me 153 63      |
|      | uri 50 50<br>uk :71 43<br>auguntus :88 67<br>sectember 45 32 |
|      | oktober 28 28<br>november 17 17                              |

- Kies een accommodatie en jaar en klik op berekenen.
- De gegevens kunnen naar een excel bestand geëxporteerd worden.
- Klik hiervoor op Export ->Excel

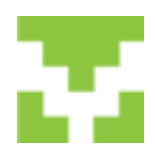

|    | A1                     | • (°                  | f <sub>x</sub>        | GEMEEN      | TE TEXEL      |             |               |   |
|----|------------------------|-----------------------|-----------------------|-------------|---------------|-------------|---------------|---|
|    | A                      | В                     |                       | С           | D             | E           | F             | G |
| 1  | GEMEENT                | E TEXEL               |                       |             |               |             |               |   |
| 2  | AANGIFTE               | TOERISTENBELAST       | ING 201               | 1           |               |             |               |   |
| 3  | Overzicht g            | gegenereerd op 17     | -10-201               | 2 Op basis  | van           | Accommo     | odatie        |   |
| 4  |                        |                       |                       |             |               |             |               |   |
| 5  | Dagtekening 17-10-2012 |                       |                       |             | Fam. Eijzin   | ga-Blaauw   |               |   |
| 6  | Aangiftenummer:        |                       | giftenummer: Pijperse |             | Pijpersdijk   | ersdijk 2   |               |   |
| 7  | Debiteurer             | nn.:                  |                       |             | 1796 MJ D     | e koog      |               |   |
| 8  |                        |                       |                       |             |               |             |               |   |
| 9  |                        |                       |                       |             |               |             |               |   |
| 10 | Aantal ove             | rnachtingen gespe     | cificeerd             | per maan    | d, in het jaa | r 2011 vooi | r het object: |   |
| 11 | Accommo                | datie : blaauw Pijp   | ersdijk i             | 2 1796 MJ   | De Koog       |             |               |   |
| 12 | Soort verb             | lijfsobject : Standaa | ardtype               |             |               |             |               |   |
| 13 | Aantal slaa            | pplaatsen : 4         |                       |             |               |             |               |   |
| 14 |                        |                       |                       |             |               |             |               |   |
| 15 | Maand                  | Totaal aantal         | Aantal                | overnachtin | gen           |             |               |   |
| 16 |                        | overnachtingen        | toerist               | enbelasting |               |             |               |   |
| 17 | Januari                | 26                    |                       | 26          |               |             |               |   |
| 18 | Februari               | 30                    |                       | 30          |               |             |               |   |
| 19 | Maart                  | 26                    |                       | 26          |               |             |               |   |
| 20 | April                  | 47                    |                       | 47          |               |             |               |   |
| 21 | Mei                    | 68                    |                       | 68          |               |             |               |   |
| 22 | Juni                   | 58                    |                       | 58          |               |             |               |   |
| 23 | Juli                   | 71                    |                       | 43          |               |             |               |   |
| 24 | Augustus               | 88                    |                       | 67          |               |             |               |   |
| 25 | September              | 46                    |                       | 32          |               |             |               |   |
| 26 | Oktober                | 28                    |                       | 28          |               |             |               |   |
| 27 | November               | 17                    |                       | 17          |               |             |               |   |
| 28 | December               | 0                     |                       | 0           |               |             |               |   |
| 29 |                        |                       |                       |             |               |             |               |   |
| 30 | Totaal                 | 505                   |                       | 442         |               |             |               |   |
| 31 |                        |                       |                       |             |               |             |               |   |
| 32 | Opmerkin               | gen                   |                       |             |               |             |               |   |
| 33 |                        |                       |                       |             |               |             |               |   |
| 34 | Naar waa               | rheid ingevuld op:    | 17-10-2               | 012         | Handteke      | ning:       |               |   |

- Het formulier kan nu uitgeprint worden.
- Als het formulier geprint is, het aangiftenummer, debiteurennummer en de handtekening plaatsen.
- Het formulier kan nu verstuurd worden naar de gemeente.

## ų,

#### VapTex handleiding

#### 11. Overzichten

#### 11.1 Prijslijst

• Onder deze knop kunnen overzichten van de prijslijsten bekeken en afgedrukt worden.

#### **11.2 Aanbiedingen**

• Onder deze knop kunnen overzichten van de aanbiedingen bekeken en afgedrukt worden.

#### **11.3 Accommodaties**

• Onder deze knop kunnen overzichten van de accommodaties bekeken en afgedrukt worden.

#### **11.4 Bedrijfsgegevens**

• Onder deze knop kunnen overzichten van de bedrijfsgegevens bekeken en afgedrukt worden.

#### **11.5 CBS overzicht**

- Onder deze knop kan het CBS overzicht bekeken en afgedrukt worden.
- Kies een maand en jaar en klik op haal gegevens op.

| • | CBS Module       |                                                    | X |
|---|------------------|----------------------------------------------------|---|
|   | CBS Statistie    | ek Logiesaccommodaties, kies een maand en een jaar |   |
|   | 04-2011          |                                                    |   |
|   | Haal gegevens op |                                                    |   |
|   |                  |                                                    |   |
|   |                  |                                                    |   |
|   |                  |                                                    |   |
|   |                  |                                                    |   |
|   |                  |                                                    |   |
|   |                  |                                                    |   |

| CBS Module       |         |                             |                   |                    | 3 |
|------------------|---------|-----------------------------|-------------------|--------------------|---|
|                  | CBS geg | evens over de periode 04-20 | 011               |                    |   |
| 04-2011          |         |                             |                   |                    |   |
| 04-2011          |         | Land van woonplaats         | Vertrokken gasten | Hun overnachtinger |   |
|                  | ▶       | Nederland                   | 8                 | 44                 |   |
| Haal gegevens op |         | Belgie                      | 3                 | 9                  |   |
|                  | *       |                             |                   |                    |   |
|                  |         |                             |                   |                    |   |
|                  |         |                             |                   |                    |   |
|                  |         |                             |                   |                    |   |
|                  |         |                             |                   |                    |   |
|                  |         |                             |                   |                    |   |
|                  |         |                             |                   |                    |   |
|                  |         |                             |                   |                    |   |
|                  |         |                             |                   |                    |   |
|                  |         |                             |                   |                    |   |
|                  |         |                             |                   |                    |   |

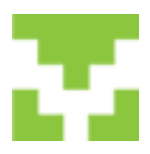

**12.** Beheer

#### 12.1 Bedrijfsgegevens

#### **12.1.1 Algemene gegevens**

| gemeen Instellingen | Financieel Grootboekrekeningen |              |                         |  |
|---------------------|--------------------------------|--------------|-------------------------|--|
| Bedrijfsnaam        | Fam. Ejjanga-Blaauw            |              |                         |  |
| Contact Persoon     | F. Blaauw                      |              |                         |  |
| BTW nummer          | 0                              |              |                         |  |
| KVK nummer          | 0                              |              |                         |  |
|                     |                                | ☐ Post adves | < Bezoek adres          |  |
| Bezoekadres         |                                | Postadres    |                         |  |
| Adres               | Pipersdýk 2                    | Adres        | Pipersdik 2             |  |
| Plaats              | 1796 MJ De koog                | Plaats       | 1796 MJ De koog         |  |
| Land                | Nederland 👻                    | Land         | Nederland _             |  |
| Telefoon            | 0222-317464                    | Website      | www.tx.nl/blaauw        |  |
| Fax                 | 0222-317779                    | E-mail       | froukjeblaauw@gmail.com |  |
| GSM                 | 06-18079968                    |              |                         |  |
|                     |                                |              |                         |  |
|                     |                                |              | Opslaan Bewerken        |  |

• Hier staan de algemene gegevens.

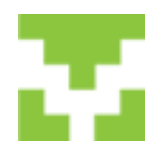

#### VapTex handleiding 12.1.2 Financiële rekeningen

| Uv | erzicht van financiek                               | e rekeningen                                                                                                    | Our hat the                                                |                 |
|----|-----------------------------------------------------|----------------------------------------------------------------------------------------------------|------------------------------------------------------------|-----------------|
|    | Rekeningnummer                                      | Banknaam                                                                                                    | Umschrijving                                               |                 |
|    | 9222172                                             | Ras                                                                                                    | Hier worden de cont                                        | ante betalingen |
| _  | 0                                                   | FOSIDAIIK                                                                                                    | Gillo                                                      |                 |
| *  | 833940961                                           | Rabobank                                                                                                    | Rabobank                                                   |                 |
|    | Rekenii                                             | ngnummer 8339<br>Banknaam Rabo                                                                                                    | 10961<br>bank                                              |                 |
|    | Rekenin<br>I<br>Orr                                 | ngnummer  83394<br>Banknaam  Rabo<br>Ischrijving  Rabo                                                                                             | 10961<br>bank<br>bank                                      |                 |
|    | Rekenii<br>I<br>Om<br>Ten                           | ngnummer (8339-<br>Banknaam (Rabo<br>nschrijving (Rabo<br>name van (F. Bla                                                                         | 40961<br>bank<br>bank<br>auw                               |                 |
|    | Rekenin<br>I<br>On<br>Ten                           | ngnummer 8339<br>Banknaam Rabo<br>nschrijving Rabo<br>name van F. Bla<br><u>Iban</u> NL55                                                          | 40961<br>bank<br>bank<br>auw<br>RABO 0362 5338 49          |                 |
|    | Rekenin<br>I<br>Orr<br>Ten<br>S                     | ngnummer (83394<br>Banknaam (Rabo<br>nschrijving (Rabo<br>name van (F. Bla<br>Iban (NL55<br>Swiftcode (RABC                                        | 40961<br>bank<br>bank<br>auw<br>RABO 0362 5338 49<br>DNL2U |                 |
|    | Rekenii<br>Orr<br>Ten<br><u>S</u><br>Grootboel      | ngnummer 83394<br>Banknaam Rabo<br>Ischrijving Rabo<br>Ischrijving Rabo<br>Ischrijving Rabo<br>NL55<br><u>Wiftcode</u> RABC<br>k rekening 1110     | 40961<br>bank<br>bank<br>auw<br>RABO 0362 5338 49<br>DNL2U |                 |
|    | Rekenin<br>Onr<br>Ten<br>S<br>Grootboel<br>rekening | ngnummer 8339<br>Banknaam Rabo<br>nschrijving Rabo<br>name van F. Bla<br><u>Iban</u> NL55<br><u>Swiftcode</u> RABC<br>k rekening 1110<br>blokkeren | 40961<br>bank<br>bank<br>auw<br>RABO 0362 5338 49<br>DNL2U |                 |

• Hier vindt u een overzicht van de financiële rekeningen.

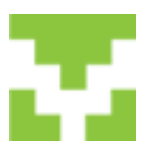

#### VapTex handleiding 12.1.3 Huisstijl

| 🖳 Huisstijl                                       |           |                   |
|---------------------------------------------------|-----------|-------------------|
| Algemeen Datumregel Bedrijfsnaam Financieel Klant | 1         |                   |
| Plaats en datum tonen                             | ▼         |                   |
| Font                                              | Tahoma    |                   |
| ,                                                 |           |                   |
|                                                   |           |                   |
| Font kleur                                        |           |                   |
| Style Regular                                     |           |                   |
| Font size 9,75                                    |           |                   |
| Uitlijnen rechts                                  | •         |                   |
| Afstand van boven in mm 30                        |           |                   |
| Afstand van links in mm 135                       |           |                   |
|                                                   |           |                   |
|                                                   | Annuleren | Opslaan & Sluiten |

- Hier kan aangegeven worden waar op de bevestiging de datumregel, bedrijfsnaam, financiële gegevens en de NAW van de klant komt te staan en met welk font.
- Ook kan het uitlijnen en de afstand van boven of van links aangegeven worden.

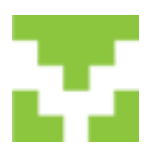

#### VapTex handleiding 12.1.4 Onderhoud eigen teksten

| 📲 Onderhoud extra tekst op                                         |         |
|--------------------------------------------------------------------|---------|
| standaard bevestiging Nederlands                                   |         |
| tekst 1   tekst 2   tekst 3   tekst 4   tekst 5                    |         |
| Dit is de extra text 1 van het standaard contract in het nederland | s       |
|                                                                    |         |
|                                                                    |         |
| Pont jVerdana                                                      |         |
| Color #00000#                                                      |         |
| Style Regular                                                      |         |
| Font size 8.25                                                     |         |
| Uidijnen midden 💌                                                  |         |
| Afstand van boven in mm 0                                          |         |
| Afstand van links in mm 0                                          |         |
|                                                                    |         |
|                                                                    |         |
| Label1                                                             | Opslaan |

• Hier kan een extra tekst op de bevestiging mee gegeven worden.

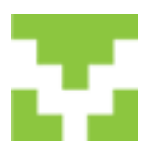

#### VapTex handleiding 12.2 Verhuurgegevens

#### 12.2.1 Extra items

| adinnen<br>adden opmaken<br>anddoekenpakket        | Agemeen Vertalingen Prizen Overige gegevens |
|----------------------------------------------------|---------------------------------------------|
| ukendoekenpakket<br>Jisdieren<br>eserveringskosten | Naam Schoonmaakkosten                       |
| ng -                                               | Omschrijving Schoonmaakkosten               |
|                                                    | Volgorde 1 Verwijderd                       |
|                                                    | Geldig van tim 🖓 abijd                      |
|                                                    | Internet gegevens                           |
|                                                    | info(250)                                   |
|                                                    |                                             |
|                                                    | Soort invul box  arapdownbox                |
|                                                    |                                             |

- Klik op nieuw om een extra item aan te maken
- Klik om bewerken om een bestaand item te bewerken

| Bedden ogmåken<br>Handdoelengalkket<br>Keukendoekenpalkket<br>Hulederen<br>Reserveringskosten<br>Borg | Algemeen Vertalingen Prizen Overige gegevens  <br>1 Naam Schoormaakkosten<br>Omschrijving Schoormaakkosten<br>Volgorde 1 2 Verwijderd<br>Geldig van tim<br>Internet gegevens<br>4 info(250)<br>Soort invul box dropdownbox 5 |
|----------------------------------------------------------------------------------------------------|----------------------------------------------------------------------------------------------------|
|----------------------------------------------------------------------------------------------------|----------------------------------------------------------------------------------------------------|

#### Algemeen:

- 1. Vul naam en omschrijving in
- 2. Vul de volgorde in. Deze volgorde geeft aan hoe het item in de lijst (links) en in welke volgorde in het reserveringsformulier op de website getoond wordt.
- 3. Altijd aanvinken.
- 4. Hier wordt de tekst ingevuld die zichtbaar wordt als je op de website in het reserveringsformulier met je curser op de i gaat staan.

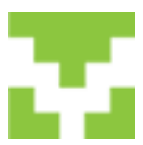

5. Geef hier aan of op de website in het reserveringsformulier een dropdownbox, checkbox of tekstbox moet zijn.

Dropdown= in het reserveringsformulier kan een aantal gekozen worden.

Checkbox= in het reserveringsformulier kan een extra item aangevinkt worden.

Tekstbox= in het reserveringsformulier kan hier tekst ingevuld worden.

| Huisderen<br>Reserveringskoten<br>Borg | Naam DE     Reinigung       Omschrijving DE     Reinigung       Naam EN     Deaning       Omschrijving EN     Deaning       2     Info DE       3     Info EN |
|----------------------------------------|----------------------------------------------------------------------------------------------------|
|----------------------------------------|----------------------------------------------------------------------------------------------------|

#### Vertalingen:

- 1. Vul hier de omschrijving van het item in het duits en engels in.
- 2. Hier wordt de duitse tekst ingevuld die zichtbaar wordt als je op de website in het reserveringsformulier met je curser op de i gaat staan.
- 3. Hier wordt de engelse tekst ingevuld die zichtbaar wordt als je op de website in het reserveringsformulier met je curser op de i gaat staan.

| 6 50.00<br>pb | Keulvendoekenpakket<br>Huisdieren<br>Resenveringskosten<br>Borg |
|---------------|-----------------------------------------------------------------|
|               |                                                                 |

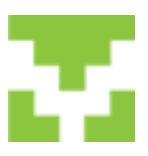

#### Prijzen:

- 1. Vul hier de prijs van het item in.
- 2. Hier wordt de prijsperiode ingevuld. Pb=per boeking pp=per persoon enz.
- 3. Zoek hier de grootboekrekening op die bij dit item hoort.

| Bedinnen<br>Bedien opmäken<br>Handideekenpakket<br>Keukendoekenpakket<br>Huiedieren<br>Reserveringskosten<br>Borg | Agemeen Vertalingen Prizen Overlige gegevens  <br>Printstring<br>Partnerld 0<br>1 Type schoormaak<br>2 Aantal beschikbaar 0 |
|----------------------------------------------------------------------------------------------------|----------------------------------------------------------------------------------------------------|
|                                                                                                    | <u> </u>                                                                                                    |

#### **Overige gegevens:**

- 1. Zoek het type op wat bij dit extra item hoort
- 2. Hier wordt het aantal ingevuld wat beschikbaar is voor dit item. B.v. Handdoekenpakket
- 3. Klik op opslaan.

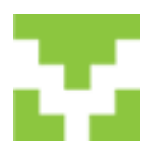

#### 12.2.2 Prijslijst

#### 12.2.2.1 Accommodatie periodes

| 🖳 Prijslijst & pe                                                                                                | riode onderhoud                                                                                                    |                                           |                           |                               |
|----------------------------------------------------------------------------------------------------|----------------------------------------------------------------------------------------------------|-------------------------------------------|---------------------------|-------------------------------|
| Prijslijsten<br>Prijslijstnumme                                                                                  | er Prijslijst Blaauw                                                                                                    | <ul> <li>Prijslijsten bewerken</li> </ul> | Accommod<br>prijslijst ge | laties waarvoor deze –<br>Idt |
| Omschrijving                                                                                                    | Prijslijst Blaauw                                                                                                    |                                           | blaauw                    |                               |
| Jaar                                                                                                    | 2012                                                                                                    | <ul> <li>2 Periodes kopieren</li> </ul>   |                           |                               |
| 06-01-1216-02<br>17-02-1201-03<br>02-03-1229-03<br>30-03-1212-04<br>13-04-1226-04<br>vrijdeg 6 j<br>Omschrijving | 2-12<br>3-12<br>3-12 | donderdag 16 februari 201                 | 12 7 4                    |                               |
| Te verhuren pe                                                                                                   | eriode en prijs                                                                                                    |                                           |                           |                               |
| Week                                                                                                    | € 250,00 5                                                                                                    | Periode € 0,00                            | 9                         |                               |
| Weekend                                                                                                    | € 165,00 6                                                                                                    | Toeslag € 0,00                            | _10                       |                               |
| Midweek                                                                                                    | € 165,00 7                                                                                                    | mdwdvzz                                   |                           |                               |
| Nacht                                                                                                    | € 0,00 8                                                                                                    | Wisseldag 0000100                         | 11                        |                               |
|                                                                                                    |                                                                                                    |                                           | Nieuw Bewerk              | ken Verwijderen               |

- 1. Zoek het prijslijstnummer
- 2. Kies het jaar
- 3. Vul hier de begindatum van de 1<sup>e</sup> prijsperiode in. Door op het pijltje (rechts v.d. datum) te klikken verschijnt een kalender.
- 4. Vul hier de einddatum in van de 1<sup>e</sup> periode. Als de periodes van vrijdag tot vrijdag lopen dan hier als einddatum een donderdag kiezen.
- 5. Vul de weekprijs voor deze periode in
- 6. Vul de weekendprijs voor deze periode in
- 7. Vul de midweekprijs voor deze periode in

8. .....

9. .....

10. .....

11. Vul een 1 in op de dag dat er gewisseld wordt

Klik op opslaan

- Klik op nieuw om de volgende periode in te voeren.
- De begindatum van de volgende periode wordt vanzelf gegeven
- Vul zo het hele jaar in

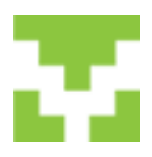

#### 12.2.2.2 Prijslijst bewerken

| Prijslijst & prijslijst & prijslijsten<br>Prijslijsten<br>Prijslijstnum<br>Omschrijving<br>Jaar | mer Prijslijst Mast<br>9 2013                             | Prijslijs     Period            | ten bewerken 1<br>les kopieren          | Accommodaties of prijslijst geldt | waarvoor deze |
|-------------------------------------------------------------------------------------------------|-----------------------------------------------------------|---------------------------------|-----------------------------------------|-----------------------------------|---------------|
| Vrijdag 15<br>Omschrijvin                                                                       | 02-13<br>februari 2013 💌<br>9                             | donderdag 14                    | maart 2013 💌                            |                                   |               |
| Te verhuren<br>Week<br>Weekend<br>Midweek<br>Nacht                                              | eriode en prijs<br>€ 505,00<br>€ 0,00<br>€ 0,00<br>€ 0,00 | Periode<br>Toeslag<br>Wisseldag | € 0.00<br>€ 0.00<br>mdwdvzz<br> 0000100 |                                   |               |
|                                                                                                 |                                                           |                                 |                                         | Opslaan                           | Annuleren     |

1. Hier kan een prijslijstnummer gewijzigd worden of een nieuwe toegevoegd worden.

| Prijsljet B<br>Prijsljet M<br>Prijsljet K<br>Prijsljet K<br>Prijsljet A<br>prijsljet te | aauw<br>last<br>lekeboe<br>oetshuis<br>rina<br>st |                  |          |
|-----------------------------------------------------------------------------------------|---------------------------------------------------|------------------|----------|
| prijslijs<br>omse                                                                       | it nummer  1<br>shrijving  P                      | rijslijst Blaauw |          |
|                                                                                         |                                                   | Nieuw            | Bewerker |

Klik op nieuw om een nieuwe prijslijst aan te maken.

Om een prijslijst te bewerken eerst een prijslijst selecteren en dan op de knop bewerken klikken. Nu kan bijv. De omschrijving veranderd worden.

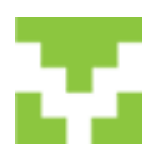

### VapTex handleiding 12.2.2.3 Periodes kopiëren

| Prijslijst & p<br>Prijslijsten<br>Prijslijstnum<br>Omschrijving<br>Jaar | mer Prijslijst Mast<br>2013                                         | d Prijslijs                     | ten bewerken<br>es kopieren 1 | Accommodaties waarvoor deze<br>prijslijst geldt |
|-------------------------------------------------------------------------|---------------------------------------------------------------------|---------------------------------|-------------------------------|-------------------------------------------------|
| vrjdag 15<br>Omschrijving                                               | februari 2013                                                       | ▼ donderdag 14                  | maart 2013 💌                  |                                                 |
| Te verhuren<br>Week<br>Weekend<br>Midweek                               | eriode en prijs<br>6 505,00<br>6 0,00<br>6 0,00<br>6 0,00<br>6 0,00 | Periode<br>Toeslag<br>Wisseldag | € 0,00<br>€ 0,00<br>mdwdvzz   |                                                 |
| - Turun                                                                 | (UU                                                                 | mosciolog                       | lanan                         | Opslaan Annuleren                               |

1. Hier kunnen de prijsperiodes gekopieerd worden.

| Prisist Blaauw Prisi                                         | 2012 2                 | 7        | Prijslijst Blaauw :: Prijsli                                 |
|--------------------------------------------------------------|------------------------|----------|--------------------------------------------------------------|
| Prijslijst Kiekeboe :: Prij                                  | Prijscalculatie        |          | Prijslijst Kiekeboe :: Prij                                  |
| Prijslijst Koetshuis :: Pri<br>Prijslijst Anna :: Prijslijst | Vermenigvuldigen met C | 0.00 3   | Prijslijst Koetshuis :: Pri<br>Prijslijst Anna :: Prijslijst |
| prijslijst test :: prijslijst te                             | Op te tellen bedrag C  |          | prijslijst test :: prijslijst te                             |
|                                                              | Week                   | € 0.00 4 |                                                              |
|                                                              | Weekend                | € 0.00 5 |                                                              |
|                                                              | Midweek                | € 0.00 6 |                                                              |
|                                                              | Konieer periodes >     | 1.8      |                                                              |

- 1. Selecteer een prijslijst waarvan u de periodes wilt kopieren
- 2. Kies een jaar
- 3. Selecteer een prijslijst waar de periodes naar toe gekopieerd moeten worden
- 4. Hier kan aangeven worden met hoeveel de prijs van prijslijst (blaauw) vermenigvuldigt moet worden met de doel prijslijst (mast)
- 5. Hier kan een bedrag ingevuld worden met hoeveel de weekprijs verhoogd moet worden voor prijslijst (mast) ten opzichte van prijslijst (blaauw)
- 6. Hier kan een bedrag ingevuld worden met hoeveel de weekendprijs verhoogd moet worden voor prijslijst (mast) ten opzichte van prijslijst (blaauw)
- 7. Hier kan een bedrag ingevuld worden met hoeveel de midweekprijs verhoogd moet worden voor prijslijst (mast) ten opzichte van prijslijst (blaauw)
- 8. Klik op kopieer periodes. Daarna rechtsboven op het kruisje klikken. U keert nu weer terug in het scherm prijslijst en periode onderhoud. Selecteer in dit scherm het jaar en de prijslijst mast en u ziet de er voor deze prijslijst de periodes zijn ingevuld.

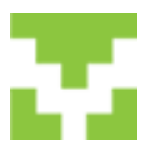

### VapTex handleiding 12.2.3 Accommodaties

#### 12.2.3.1 Algemeen

| Aaauw | Selecteer Accommodatie<br>nummer : 186                                                                                                    |   |          |
|-------|----------------------------------------------------------------------------------------------------|---|----------|
|       | 1       Algemeen       Eigenschappen       Details       Exta items       Omschrijvingen         2       Accommodatie naam       blaauw         3       Interne naam       blaauw         4       Tooltip text (400)       vsatwasser, beddegoed bbq, hond toegestaan | • | <u> </u> |
|       | Adres gegevens<br>6 Adres Pijpersdijk 2<br>7 Plaats 1796 MJ De Koog<br>8 Sileutel Adres Pijpersdijk 2 1796 MJ De Koog                                                                                                    |   |          |

- 1. Tabblad algemeen. Hier worden de naam, adresgegevens van de accommodatie ingevuld.
- 2. Accommodatie naam (deze naam komt op de bevestiging te staan)
- 3. Interne naam (deze naam komt in het planbord te staan)
- 4. Als je in het planbord met de muis op de accommodatienaam gaat staan komt er een tekstbox met de tekst die hierbij de tooltip is ingevuld.
- 5. Hier kan, door op het pijltje te klikken het aantal sterren voor deze accommodatie ingevuld worden.
- 6. Vul hier het adres van de accommodatie in
- 7. Vul hier de postcode en de plaats van de accommodatie in
- 8. Hier kan evt. het adres ingevuld worden waar de sleutel van de accommodatie opgehaald moet worden.

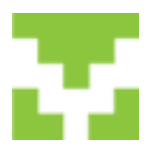

### VapTex handleiding 12.2.3.2 Eigenschappen

| Onderhoud accommodat     Diaguw     mast     kiekeboe     koethuis     anna | es Selecteer Accommodatie<br>Alles tonen                                                                                    |   |
|-----------------------------------------------------------------------------|----------------------------------------------------------------------------------------------------|---|
|                                                                             | Algemeen       Eigenschappen       Details       Eda items       Omschrijvingen         Bewerken toeristische eigenschappen |   |
|                                                                             | Nieuw Opsiaan Verwijderen                                                                                                   | 1 |

• Is nog niet in gebruik.

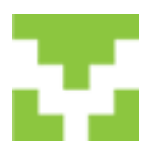

### VapTex handleiding *12.2.3.3 Details*

| Real Onderhoud accommodaties |                                                                                                    |
|------------------------------|----------------------------------------------------------------------------------------------------|
| blasuw                       | Selecteer Accommodatie<br>nummer : 185                                                                                                    |
|                              | 1 Max. aantal huisdieren       2       Niet roken ▼ 8         2 Max. aantal personen       4       Beschikbaar op internet ▼ 9         3 Vierkante meters       55       Prijsberekenings methode       1. Bungalow Standaard wknd 3 nac ▼ 0         4 Lijst volgorde       1       Vertrektijd       10:00 ➡ 11         Aankomstäijd       14:00 ➡ 12         5 Grootboek rek. nummer       8011 Omzet Laag       Bepaal Geo Coordinaten       13         6 Prijslijst       1 Prijslijst Blaauw       53.0887407120         7 Type       1 Blaauw       4.7742891312 |
|                              | Nieuw Opstaan Verwijderen                                                                                                    |

1. Vul hier het max. aantal huisdieren in die in de accommodatie is toegestaan

- 2. Vul hier het max. aantal personen in die in de accommodatie is toegestaan
- 3. Vul hier de aantal vierkante meters van de accommodatie in

4. Hier wordt bepaalt in welke volgorde de accommodaties in het planbord komen te staan

| Bestand Relatie | Verhu | JUL | Fina | incie | el   | Over | zio |
|-----------------|-------|-----|------|-------|------|------|-----|
|                 |       | okt | 201  | 2 - v | veek | 44   |     |
|                 | ma    | di  | wo   | do    | vr   | za   | z   |
|                 | 29    | 30  | 31   | 1     | 2    | 3    |     |
| HNH 022         |       |     |      |       |      |      |     |
| HNH 023         |       |     |      |       |      |      |     |
| HNH 024         |       |     |      |       |      |      |     |
| HNH 025         |       |     |      |       |      |      |     |
| HNH 026         |       |     |      |       |      |      | Г   |

- 5. Door rechts op het pijltje te klikken kunt u hier het bijbehorende grootboeknummer opzoeken
- 6. Door rechts op het pijltje te klikken kunt u hier de bijbehorende prijslijst opzoeken
- 7. Door rechts op het pijltje te klikken kunt u hier het bijbehorende type opzoeken
- 8. Als er in de accommodatie niet gerookt mag worden dan hier een vinkje plaatsen
- 9. Aanvinken als de accommodatie beschikbaar is op internet
- 10. Hier wordt de prijsberekeningsmethode aangegeven
- 11 en 12. Hier kan evt. de vertrek en/of aankomsttijd gewijzigd worden. Deze tijd staat standaard ingevuld bij Beheer-> bedrijfsgegevens-> algemene gegevens-> tabblad instellingen
- 13. Door op de button Bepaal geo Coordinaten te klikken kan de ligging van de accommodatie in Googlemaps op gezocht worden. Deze gegevens zijn belangrijk voor het reserveringsformulier op de website

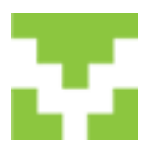

### VapTex handleiding *12.2.3.4 Extra items*

| HNH 022<br>HNH 023<br>HNH 024<br>HNH 025<br>HNH 026 | Selecteer Accommodatie<br>nummer : 1<br>Alles tonen<br>Algemeen   Eigenschappen   Details Ext                                                                                                    | a items Omec | hrijvingen                                                                                                    |   |
|-----------------------------------------------------|----------------------------------------------------------------------------------------------------|--------------|----------------------------------------------------------------------------------------------------|---|
|                                                     | Internet boekbare items Bedlinnen Schoonmaakkosten € 120,- Schoonmaakkosten € 65,- Energie zomer € 7,50 Energie winter € 15,- Energie winter € 12,50 Ø Borg € 500,- Borg € 200,- Kaution € 200,- | *            | Verplichte items   Huisdier  Bedlinnen  Schoonmaakkosten € 120  Schoonmaakkosten € 120  Energie zomer € 10  Energie zomer € 15  Energie winter € 15  Energie winter € 12.50  Borg € 500  Borg € 200,-  Kaution € 200,- |   |
|                                                     | -                                                                                                    | -            | Nieuw Doslaa                                                                                                    | + |

- Als er items zijn die verplicht zijn moeten zie zowel in het vak verplichte als internet boekbare items aangevinkt worden.
- Zijn er items die optioneel zijn, dus op de website bij te boeken, dan alleen aanvinken bij internet boekbare items

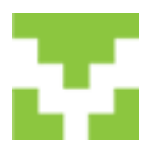

### VapTex handleiding *12.2.3.5 Omschrijving*

| blaauw<br>maat<br>kiekeboe<br>koethuis<br>anna | Selecteer Accommodatie<br>nummer : 186                                                                                                    |
|------------------------------------------------|----------------------------------------------------------------------------------------------------|
|                                                | Algemeen   Eigenschappen   Details   Exta items Omschrijvingen  <br>Nederlands   Duits   Engels                                                                                                    |
|                                                | Omschrijving kort (100) 4 persoons vakantiewoning landelijk en rustig gelegen op 1800 m2 grond naast<br>woning van de eigenaar.                                                                                                    |
|                                                | 4 persoons vakantiewoning landelijk en rustig gelegen op 1800 m2 grond naast de woning van de eigenaar.<br>Een prima uitvalsbasis voor een wandeling langs het strand, door de duinen en het bos.<br>Extra tekst, maximaal 800 karakters                                                                           |
|                                                | Ook op loopafstand is het centrum van De Koog met veel terrassen en winkels.<br>Zwemmen kunt u aan de overkant in zwemparadijs Caluna.<br>Indeling:<br>Beneden: Een grote woonkamer met gezellige eethoek en open keuken.<br>B oven: 2 slaapkamers, waarvan 1 met een 2 persoons bed en 1 met 2 eenpersoonsbedden. |
|                                                |                                                                                                    |

- De omschrijving is van belang voor het reserveringsformulier op uw website. De omschrijving lang(400) wordt overgenomen op de website.
- Voor de Duitse en/of Engelse kant van uw website moet ook de Duitse en/of Engelse omschrijving ingevuld worden. Zie tabs Duits en Engels.

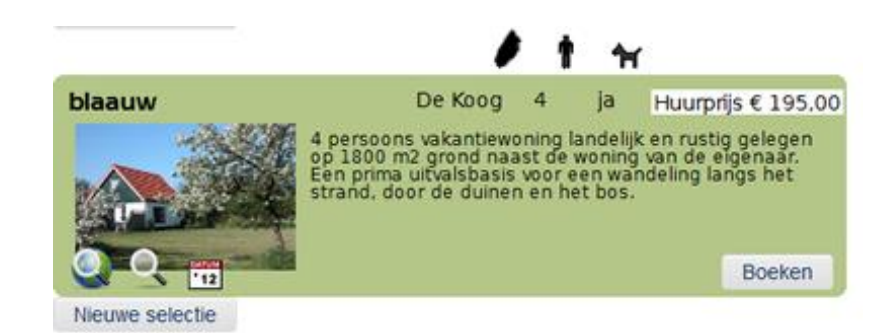

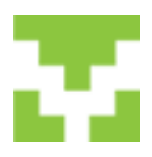

### VapTex handleiding *12.2.3.6 Accommodatietypes*

|                         | <u>×</u>                                                         |
|-------------------------|------------------------------------------------------------------|
| Blaauw                  | Nederlands<br>Type Blaauw<br>Naam Blaauw<br>Omschrijving 4 pers. |
| Standaard type Bungalow | Duits Type Naam Omschrijving                                     |
|                         | Engels<br>Type<br>Naam<br>Omschrijving                           |
|                         | Verwijderen Nieuw Bewerken                                       |

- Hier worden de accommodaties aangemaakt
- Bij standaard type kunt u kiezen om welk type accommodatie het gaat b.v. bungalow, groepsaccommodatie, kamperen bij de boer enz.

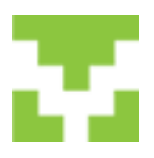

#### VapTex handleiding 12.3 Financieel

#### 12.3.1 Grootboekrekeningen

| IOC         9232173         11         0           1110         Rabobank         0         0           1300         Factuur totaal         13         5           1410         Kasboek         14         0           1511         BTW hoog         15         0           1512         BTW laag         15         0           1950         Waarborg         19         0           2140         Annuleringsfonds         21         0           2145         Toeristenbelasting         21         0           4010         VVV provisie         40         5 |                      | Rekening nummer                                              | Omschrijving       | Groep | BTW code |      |
|----------------------------------------------------------------------------------------------------|----------------------|--------------------------------------------------------------|--------------------|-------|----------|------|
| 1110       Rabobank       0       0         1300       Factuur totsal       13       5         1410       Kasboek       14       0         1511       BTW hoog       15       0         1512       BTW laag       15       0         1950       Waarborg       19       0         2140       Annuleringsfonds       21       0         2145       Toeristenbelasting       21       0         4010       VVV provisie       40       5            5       BTW code       exclusief laag                                                                         |                      | 1100                                                         | 9232173            | 11    | 0        | 1.00 |
| 1300       Factuur totaal       13       5         1410       Kasboek       14       0         1511       BTW hoog       15       0         1512       BTW laag       15       0         1950       Waarborg       19       0         2140       Annuleringsfonds       21       0         2145       Toeristenbelasting       21       0         4010       VVV provisie       40       5            5       BTW code       exclusief laag                                                                                                    |                      | 1110                                                         | Rabobank           | 0     | 0        |      |
| 1410       Kasboek       14       0         1511       BTW hoog       15       0         1512       BTW laag       15       0         1950       Waarborg       19       0         2140       Annuleringsfonds       21       0         2145       Toeristenbelasting       21       0         4010       VVV provisie       40       5           \$ BTW code       exclusief laag                                                                                                    |                      | 1300                                                         | Factuur totaal     | 13    | 5        |      |
| 1511       BTW hoog       15       0         1512       BTW laag       15       0         1950       Waarborg       19       0         2140       Annuleringsfonds       21       0         2145       Toeristenbelasting       21       0         4010       VVV provisie       40       5           grootboek rekening                                                                                                    |                      | 1410                                                         | Kasboek            | 14    | 0        |      |
| 1512       BTW laag       15       0         1950       Waarborg       19       0         2140       Annuleringsfonds       21       0         2145       Toeristenbelasting       21       0         4010       VW provisie       40       5            prootboek rekening                                                                                                    |                      | 1511                                                         | BTW hoog           | 15    | 0        |      |
| 1950       Waarborg       19       0         2140       Annuleringsfonds       21       0         2145       Toeristenbelasting       21       0         4010       VVV provisie       40       5         prootboek rekening                                                                                                    | ÷                    | 1512                                                         | BTW laag           | 15    | 0        |      |
| 2140     Annuleringsfonds     21     0       2145     Toeristenbelasting     21     0       4010     VVV provisie     40     5                                                                                                    |                      | 1950                                                         | Waarborg           | 19    | 0        | -    |
| 2145 Toeristenbelasting 21 0<br>4010 VVV provisie 40 5                                                                                                    |                      | 2140                                                         | Annuleringsfonds   | 21    | 0        |      |
| 4010 VVV provisie 40 5                                                                                                    |                      | 2145                                                         | Toeristenbelasting | 21    | 0        |      |
| grootboek rekening<br>4 grootboek groep<br>5 BTW code exclusief laag                                                                                                    |                      | 4010                                                         | WV provisie        | 40    | 5        | -    |
|                                                                                                    |                      |                                                              |                    | _     |          |      |
|                                                                                                    | grootb<br>4 gro<br>6 | oek rekening otboek groep 5<br>BTW code exch<br>Dmschrijving | usief laag         |       |          | _    |

- 1. Klik op nieuw om een grootboekrekening toe te voegen
- 2. Klik op bewerken om een grootboekrekening te bewerken
- 3. Vul hier een grootboeknummer in
- 4. De grootboekgroep wordt automatisch ingevuld.
- 5. Vul hier de BTW code in door rechts op het pijltje te klikken en een code te selecteren
- 6. Vul hier de omschrijving van het grootboeknummer in
- 7. Vink hier aan of het een bank of girorekening is

Als alles ingevuld is op opslaan klikken

8. Door een grootboekrekening te selecteren (links naast een grootboekrekening klikken) kan deze verwijderd te worden door op de knop verwijderen te klikken

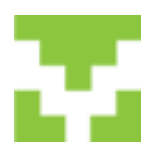

#### VapTex handleiding 12.3.2 Toeristenbelasting tarieven

|                                                                       | Vanat                                              | tot .                                 | category 1                                                    | category 2      | category -                 |
|-----------------------------------------------------------------------|----------------------------------------------------|---------------------------------------|---------------------------------------------------------------|-----------------|----------------------------|
|                                                                       | 1-1-2011                                           | 31-12-2011                            | € 1,50                                                        | € 0,00          | € 0.0                      |
|                                                                       | 1-1-2012                                           | 31-12-2012                            | € 1,53                                                        | € 0,00          | € 0.0                      |
|                                                                       | 1-1-2013                                           | 31-12-2013                            | € 1,60                                                        | € 0,00          | 0.0                        |
| •                                                                     |                                                    |                                       |                                                               |                 |                            |
| start                                                                 |                                                    |                                       | eind                                                          |                 |                            |
|                                                                       |                                                    | 1                                     |                                                               |                 |                            |
|                                                                       | 2013                                               | · · ·                                 | 31-12-2013                                                    |                 | -                          |
| grootbo                                                               | 2013<br>bek rekeningr                              | <br>Tummer                            | 31-12-2013                                                    |                 | Ψ.                         |
| grootbo                                                               | 2013<br>Dek rekeningr                              | •<br>nummer                           | 31-12-2013                                                    |                 | -                          |
| grootbo<br>4 2145                                                     | 2013<br>oek rekeningr<br>Toeristeribel             | <br>nummer<br>asting                  | 31-12-2013                                                    |                 | *<br>*                     |
| grootbo<br>4 2145<br>Tarie                                            | 2013<br>oek rekeningr<br>i Toeristenbel<br>f pppn  | <br>nummer<br>asting                  | 31-12-2013<br>0 = geen maxir                                  | mum             | y<br>Y                     |
| grootbo<br>4 2145<br>Tarie<br>5 Cat 1                                 | 2013<br>oek rekeningr<br>i Toeristenbel<br>f pppn  | nummer<br>asting<br>€ 1,60            | 31-12-2013<br>0 = geen maxim<br>Maximum                       | mum<br>€1       | <u> </u>                   |
| 4 2145<br>Tarie<br>5 Cat 1<br>6 Cat 2                                 | 2013<br>oek rekeningr<br>i Toeristenbel<br>if pppn |                                       | 31-12-2013<br>0 = geen maxin<br>Maximum<br>Maximum            | mum<br>E 1<br>E | ×<br>11.20                 |
| 4 2145<br>grootbo<br>4 2145<br>Tarie<br>5 Cat 1<br>6 Cat 2<br>7 Cat 3 | 2013<br>oek rekeningr<br>i Toeristenbel<br>if pppn | • • • • • • • • • • • • • • • • • • • | 31-12-2013<br>0 = geen maxin<br>Maximum<br>Maximum<br>Maximum | mum<br>E 1<br>E | ×<br>11.20<br>0,00<br>0,00 |

- 1. Klik op nieuw om een toeristenbelastingtarief toe te voegen
- 2. Klik op bewerken om een toeristenbelastingtarief te bewerken
- 3. Vul hier een startdatum in, door rechts van de datum op het pijltje te klikken het zelfde geldt voor de einddatum
- 4. Zoek het bijbehorende grootboeknummer op door rechts op het pijltje te klikken
- 5. Vul hier het tarief per persoon in. Als er een maximum bedrag van toepassing is vul dit dan bij maximum in. Is er geen maximum vul dan 0,00 in
- 6. en 7. Hier kan een afwijkend tarief ingevuld worden. B.v. voor scholieren.

Als alles ingevuld is op opslaan klikken

8. Door een toeristenbelastingtarief te selecteren (links naast een toeristenbelastingtarief klikken) kan deze verwijderd te worden door op de knop verwijderen te klikken

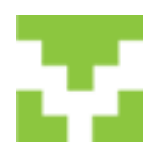

### VapTex handleiding 12.3.3 BTW tarieven

|   | Vanaf . <          | tot        | Omschrijving Code | Perc %   |
|---|--------------------|------------|-------------------|----------|
|   | 1-10-2012          | 31-12-2014 | 0 tarief 0        | 0.00     |
|   | 1-10-2012          | 31-12-2014 | exclusief laag 1  | 6,00     |
|   | 1-10-2012          | 31-12-2014 | exclusief hoog 2  | 21,00    |
|   | 1-10-2012          | 31-12-2014 | inclusief laag 5  | 6.00     |
|   | 1-10-2012          | 31-12-2014 | inclusief hood 6  | 21,00    |
| s | tart               |            | eind              |          |
| 3 | 1-10-2012          | *          | 31-12-2014        | <u>*</u> |
| 4 | 3TW 0 tarief (code | • 0) 💌     | 0 %               |          |

- 1. Klik op nieuw om een btw periode toe te voegen
- 2. Klik op bewerken om een btw periode te bewerken
- 3. Vul hier een startdatum in, door rechts van de datum op het pijltje te klikken het zelfde geldt voor de einddatum
- 4. Zoek het bijbehorende btw tarief op door rechts op het pijltje te klikken
  - Klik daarna op opslaan

Herhaal dit voor alle btw tarieven

5. Door een btw periode te selecteren (links naast een btw periode klikken) kan deze verwijderd te worden door op de knop verwijderen te klikken

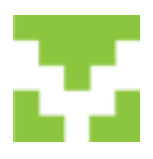

#### VapTex handleiding 12.4 Instellingen

#### **12.4.1 Planbord instelling**

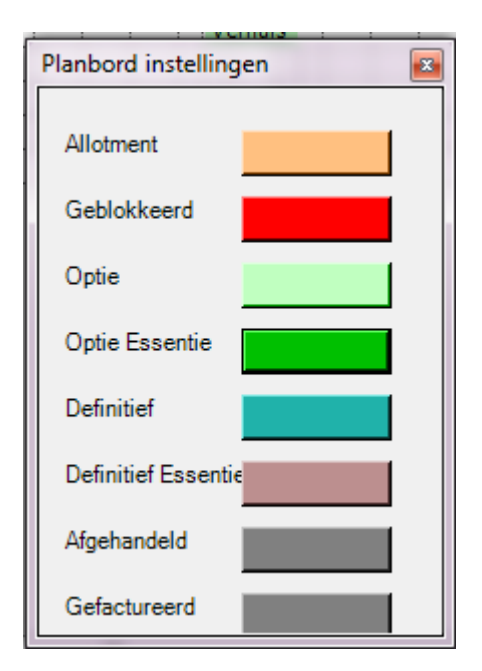

Hier kunnen de kleuren van het planbord ingesteld worden. Door b.v. op de kleur groen naast optie te klikken kan een andere kleur gekozen

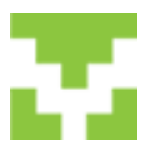

### VapTex handleiding **12.5 Gegevens**

12.5.1 Opschonen

- Het kan zijn dat er in het planbord een periode zwart gekleurd is en deze niet meer te verwijderen is.
- Ga dan naar beheer -> gegevens -> opschonen en volg de instructies op het scherm
- Door b.v. op de kleur groen naast optie te klikken kan een andere kleur gekozen worden

#### 53 Gegevens reserve kopie maken 100 100 100 481 + 🗈 💣 📰 🔻 Opslaan in: 🛛 👪 Vap Tex Backup -. Naam Gewijzigd op Type 120830\_1561.bak 30-8-2012 12:36 BAK-besti Recente locaties 120920\_1275.bak 20-9-2012 11:44 BAK-besti Bureaublad A.A.M Bibliotheken Computer Netwerk • Bestandsnaam: 121112\_1275.bak • Opslaan Opslaan als: Annuleren Back up files (\*.bak) -

#### 12.5.2 Gegevens reservekopie maken

- Het is aan te bevelen om wekelijks een reservekopie te maken
- Ga daarvoor naar beheer -> gegevens -> gegevens reservekopie maken
- Bij bestandsnaam verschijnt de datum met daarachter uw Vaptex relatienummer
- De backup wordt opgeslagen in de map VapTex Backup (zie bovenkant opslaan in:)
- Klik op opslaan
- Als de backup in een andere map opgeslagen moet worden klik dan op het pijltje naast VapTex Backup om een andere map te zoeken en klik dan vervolgens op opslaan

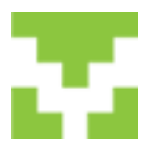

### VapTex handleiding **12.6 Vensters**

- Hier kan van het snelstart scherm gewisseld worden naar planbord
- Als u in het planbord staat kunt u ook met de esc knop naar het snelstartscherm

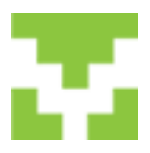

#### VapTex handleiding 13. Internet

#### **13.1 Webreservering**

| VT Va | pTex Accommodatie :: Rel               | atienummer 1275 :: Vers | ie 1.2.0043 | <b>B</b> ) |               |             |                              | <b>x</b> |
|-------|----------------------------------------|-------------------------|-------------|------------|---------------|-------------|------------------------------|----------|
| Besta | nd Relatie Verhuur Fi                  | inancieel Overzichten   | Beheer      | Vensters   | Help          |             |                              |          |
|       |                                        |                         | Fa          | m. Eij     | zinga-B       | laauw       |                              |          |
|       | Zoe                                    | ken                     |             |            | Boeken        |             | Internet                     |          |
| 1     | Achternaam                             |                         |             | Va         | ndaag 13-10-2 | 012         | Inbelverbinding              |          |
|       | Postcode                               |                         | (           | 0 2011     | © 2012        | C 2013      | Controleer de internet       |          |
|       | Boeking nr                             |                         |             | Januari    | Februari      | Maart       | verbinding                   |          |
|       | Aankomst datum 13-<br>Accommodatie bla | 10-2012 <u> </u>        |             | April      | Mei           | Juni        | Ophalen webreserveringen     |          |
|       | va                                     | ptex                    |             | Juli       | Augustus      | September   | Importeren web reserveringen |          |
|       | <u>VapTex op h</u>                     | iet Internet            |             | Oktober    | November      | December    | Update internet              |          |
|       |                                        |                         |             | Copyright  | WebPartner bv | 2004 - 2012 |                              |          |

- Vaptex controleerd of de internetverbinden oké is.
- Als er via uw website een boeking gemaakt is krijgt u via de e-mail en/of sms een bericht.
- Klik op ophalen webreservering

| Internet                                                |
|---------------------------------------------------------|
| Inbelverbinding                                         |
| Controleer de internet OK<br>verbinding                 |
| Er is 1 webreservering<br>opgehaald op 12-11-2012 14:43 |
| Importeren web reserveringen                            |
| Update internet                                         |

- Vervolgens verschijnt de tekst: Er is 1 webreservering opgehaald op
- Klik nu op de button Importeren web reserveringen

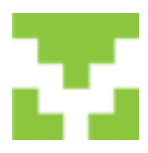

#### VapTex handleiding 13.2 Importeren webreservering

| 🚽 Importeren webre                                                          | serveringen          |                                                                       | am Etranca B      |                                                                       |                                                                                                    |             | - • <b>· ×</b> |
|-----------------------------------------------------------------------------|----------------------|-----------------------------------------------------------------------|-------------------|-----------------------------------------------------------------------|----------------------------------------------------------------------------------------------------|-------------|----------------|
| Aankomst                                                                    | Vertrek              | Accommodatie                                                          | Accommodatie Type | Achter                                                                | woonplaa                                                                                                    | ats Partner | Formid         |
| ▶ 16-11-2012                                                                | 19-11-2012           | blaauw                                                                | 1                 | Blaauw                                                                | De Koog                                                                                                    | 0           | 174            |
| Verhuur gegeven<br>Volwassenen 2<br>Kinderen 0<br>Huisdieren 0<br>Opmerking | s<br>Aant<br>Aobiel: | Aankomst 16-11-2012 14:00<br>Vertrek 19-11-2012 10:00<br>al nachten 3 | PC &              | gegevens<br>Naam<br>Adres<br>Woonplaats<br>Land<br>E-mail<br>Telefoon | F. Blaauw<br>Pipersdijk 2<br>1796 MJ De Koog<br>Nederland<br>froukje@webpatner.nl<br>0222-317464<br>mulleren | wijderen    | Accepteren     |

- Klik op accepteren.
- Wilt u deze reservering niet accepteren klik dan op verwijderen
- U komt nu in het reserveringsformulier en kan een contract sturen en de boeking opslaan

| Itelatie<br>F. Blaauw<br>Pipersdijk 2<br>1796MJ De Koog          | Reservering<br>Aankomst vr -16-11<br>Vertrek ma-19-11<br>Accommodatie blaauw<br>Volwassenen 2 | I-12 14:00 <u>▼</u><br>I-12 10:00 <u>▼</u><br>Kinderen | Aantal overnachtir | ngen Boekingsdatum 12-11-12  Factuurdstum Factuurdstum Boekingnummer O Statue |
|------------------------------------------------------------------|-----------------------------------------------------------------------------------------------|--------------------------------------------------------|--------------------|-------------------------------------------------------------------------------|
| oeking specificatie<br>Toeristenbelasting categorie<br>1 C 2 C 3 | 7   8                                                                                         | Bereken huurprijs<br>Foeristenbelasting                | C 9,18             | ☐ Voorkeursboeking<br>☐ Bevestigd                                             |
| Annulerings fonds                                                | urprijs • vaste kosten                                                                        | 3,40                                                   | 0.00               | Mobiel:                                                                       |
| Aantal grb Rekening 1 8500 Schoonma                              | Umschnjving<br>akkosten                                                                       | Phijs R<br>€ 45,00<br>0                                | 6 45,00 0 0        | 4.<br>6.                                                                      |
|                                                                  |                                                                                               |                                                        | -                  |                                                                               |
| not see the second second                                        |                                                                                               |                                                        | 0.040.10           | Contract                                                                      |
| bereken op basis van pp of pppd                                  |                                                                                               |                                                        | C 249,18           | Nota                                                                          |

## v

#### VapTex handleiding 13.3 Update internet

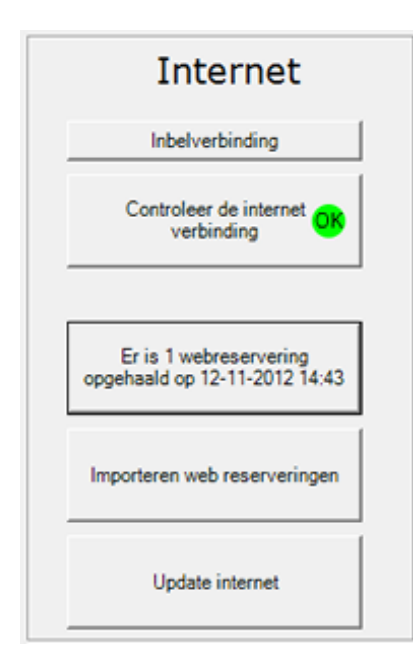

- Klik als u de boeking heeft opgeslagen op Update Internet
- De beschikbare periodes worden nu op uw website bijgewerkt
- Het is van belang dat u na iedere boeking Update internet klikt. Dit om dubbele boekingen te voorkomen